# Tutorial para instalação de computadores, netbooks via rede

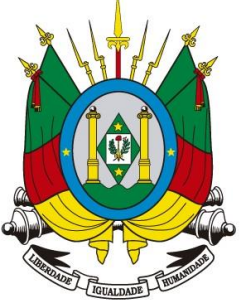

GOVERNO DO ESTADO RIO GRANDE DO SUL

24ª Coordenadoria Regional de Educação

Elaborado por:

Maruí Samuel F. dos Santos (24CRE)

Colaboração:

Fabio Bizarro Jacobsen (28CRE)

Nilzo Paulo Dias Machado (24CRE)

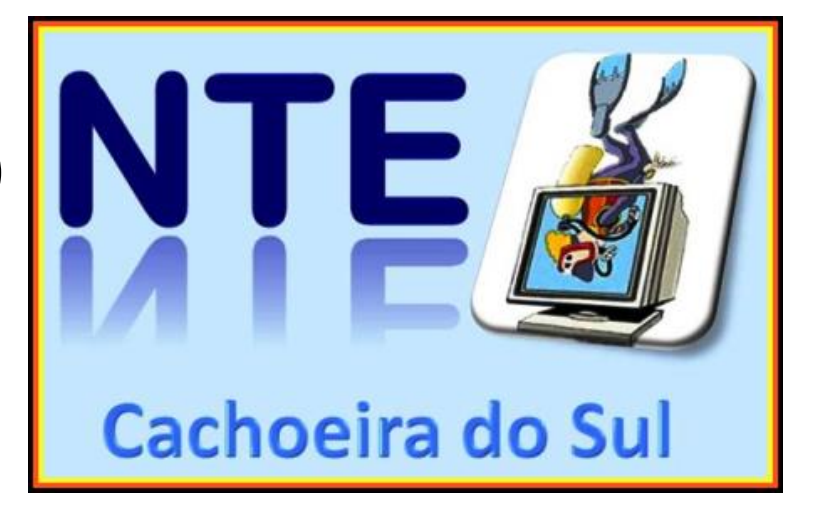

#### Os netbooks apresentam 3 logins

- Aluno, senha aluno; apenas usuário.
- Professor, senha professor; administrador.
- NTE24CRE, senha nteseducrs; administrador do sistema

# Programas instalados e características básicas.

- Linux Mint v19.2 atualizada em março de 2020, Cinnemom
- Atualização automática de data e hora, quando for conectado a internet.
- Programas:
- Office: Power Point, Word, Excel (online) e outros;
- Mapas Mentais;
- Multimidia: Audacity, Ciano, Mixxx, e outros;
- Matemática: Geogebra e Tux Math;
- Linguagem: Calibre, Celtx, Kanagram, e outros;
- História e Geografia: KDE, Kgeography, e outros;
- E outros.

#### Dicas

- Este tutorial foi elaborado, apartir da imagem 19.2 Linux Mint...
- Apresenta a versão de atualização de março/2020
- Esta atualização está no Drive: <u>https://drive.google.com/drive/folders/1lasF5pVV5abWON1NKNn18</u> <u>mKSYhW5oSJJ?usp=sharing</u>,
- Juntamente com os programas rufus e clonezilla.iso

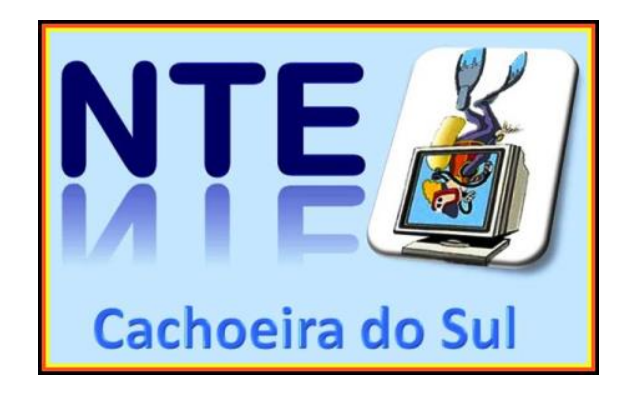

### Criando pendrive de boot com clonezilla

| <b>EEE</b><br>arquivo | (j) | 1 E2            |                                    |
|-----------------------|-----|-----------------|------------------------------------|
| arquivo               |     |                 |                                    |
|                       |     | 0               |                                    |
|                       | _   | Fazer o downloa | d                                  |
|                       |     | dos 3 arquivos  |                                    |
|                       |     | +               |                                    |
|                       |     |                 |                                    |
|                       |     |                 |                                    |
|                       |     |                 |                                    |
|                       |     |                 |                                    |
|                       |     |                 |                                    |
| N                     |     | TF 🔏            |                                    |
|                       |     |                 | Fazer o download<br>dos 3 arquivos |

Ao fazer o download do arquivo multilaser-img, ele ocorrerá em 3 arquivos com 3,0Gb, 3,0Gb e 1,1GE Compactados, favor descompactar no pendrive.

### Criação de Disco de Boot do Clonezilla

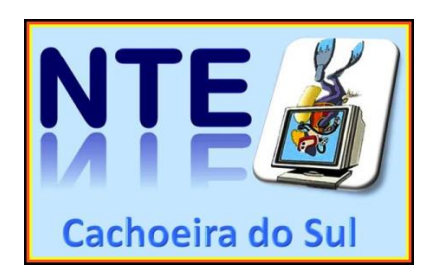

- Após baixar os 3 arquivos, separadamente, então preparar 2 pendrives, o primeiro, multilaser-img.zip, deve ser feito o download e descompactado em pendrive (no diretório raiz).
- Este será a imagem utilizada para todos os netbooks.
- O segundo pendrive devemos criar para boot do clonezilla para ser feita a distribuição e instalação nos nets. Lembrando que este disco será utilizado apenas no servidor e os nets onde será instalado, deverão inicializar pela sua conexão de rede.
- Para isso seguir os passos de criação do pendrive de boot, utilizando o programa rufus e o arquivo de instalação do clonezilla, que seguem...

### Rodar o arquivo do Rufus no PC

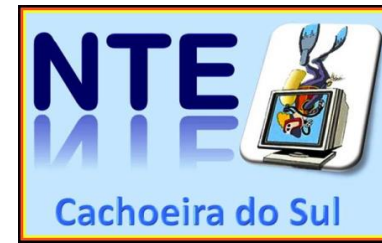

| 🖋 Rufus 3.9.1624                                                    | - 0                                     |                                                  |
|---------------------------------------------------------------------|-----------------------------------------|--------------------------------------------------|
| Propriedades do Dri                                                 | ve                                      | Cachoeira do                                     |
| Dispositivo                                                         |                                         |                                                  |
| NO_LABEL (N:) [16 GB]                                               |                                         | ~                                                |
| Seleção de Boot                                                     |                                         | 1- Colocar um Pendrive                           |
| clonezilla-live-20200302-eoan-amd                                   | 164.iso V 🔗 SELECION                    |                                                  |
| Tamanho da partição persistente                                     |                                         | 2- Selecionar o arquivo clonezilla-live-20200302 |
| 1                                                                   | 0 (Sem persistên                        | ia)                                              |
| Esquema de partição                                                 | Sistema de destino                      | - 3- Clicar em <iniciar></iniciar>               |
| MBR                                                                 | V BIOS ou UEFI                          |                                                  |
| Opções de formataç                                                  | ão ———                                  |                                                  |
| 20200302-eoan-amd64                                                 |                                         |                                                  |
| Sistema de arquivos                                                 | Tamanho do cluster                      |                                                  |
| FAT32 (Padrão)                                                      | <ul> <li>8192 bytes (Padrão)</li> </ul> | ✓                                                |
| <ul> <li>Exibir opções avançadas de form</li> <li>Status</li> </ul> | natação                                 | Está criado nosso pendrive de Boot do Clonezilla |
|                                                                     | PRONTO                                  |                                                  |
| ⑧ ① 差 ■                                                             | INICIAR FECH                            | AR                                               |
| Usando a imagem: clonezilla-live-202                                | 200302-eoan-amd64.iso                   |                                                  |

# Para começarmos a instalação vamos precisar de:

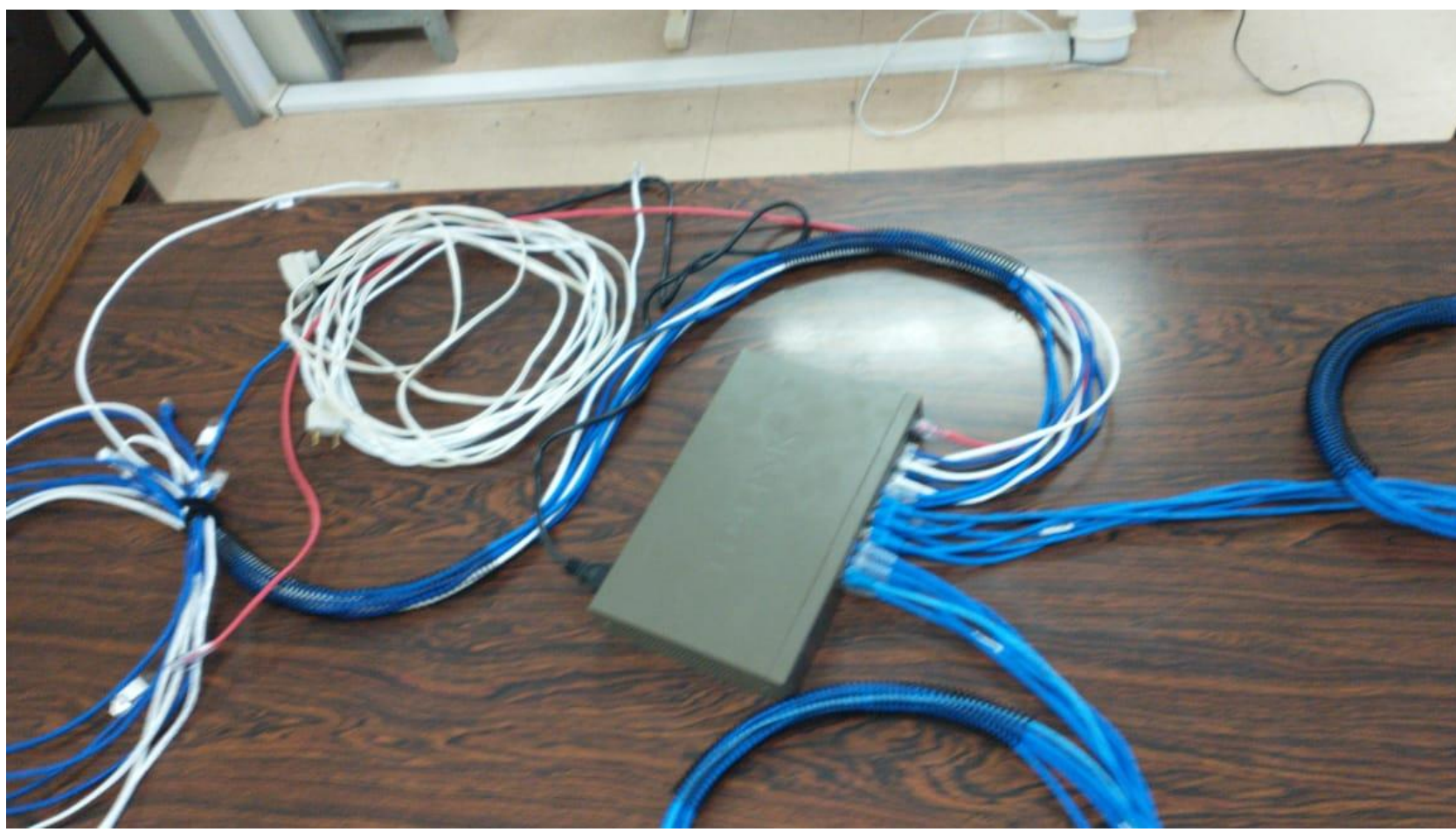

1 Switch (não conectado na internet)
- Cabos de rede
conectados (cada cabo para um Net onde o
sistema será instalado)
- 01 cabo para o servidor
com o clonezilla).

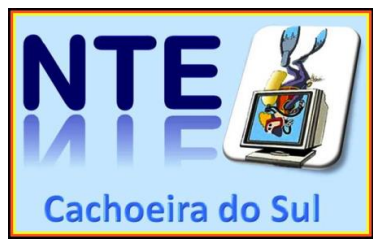

### Agora vamos preparar o servidor...

- Inserir o pendrive butável do clonezilla;
- Conectar o servidor (que pode ser qualquer netbook, servirá apenas para transmitir o arquivo imagem para as outras maquinas) em um ponto da rede;
- Dar inicialização F11 pela USB (onde estiver o sistema do clonezilla).

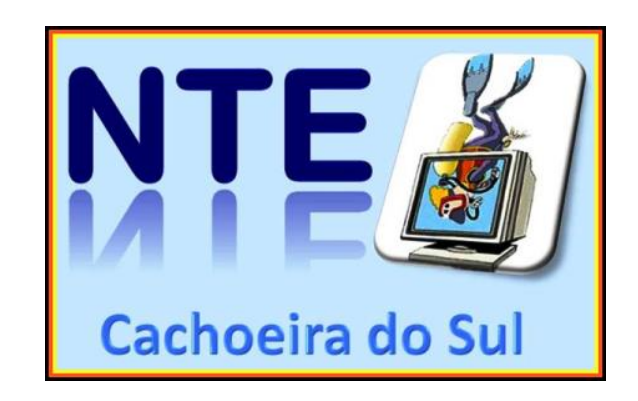

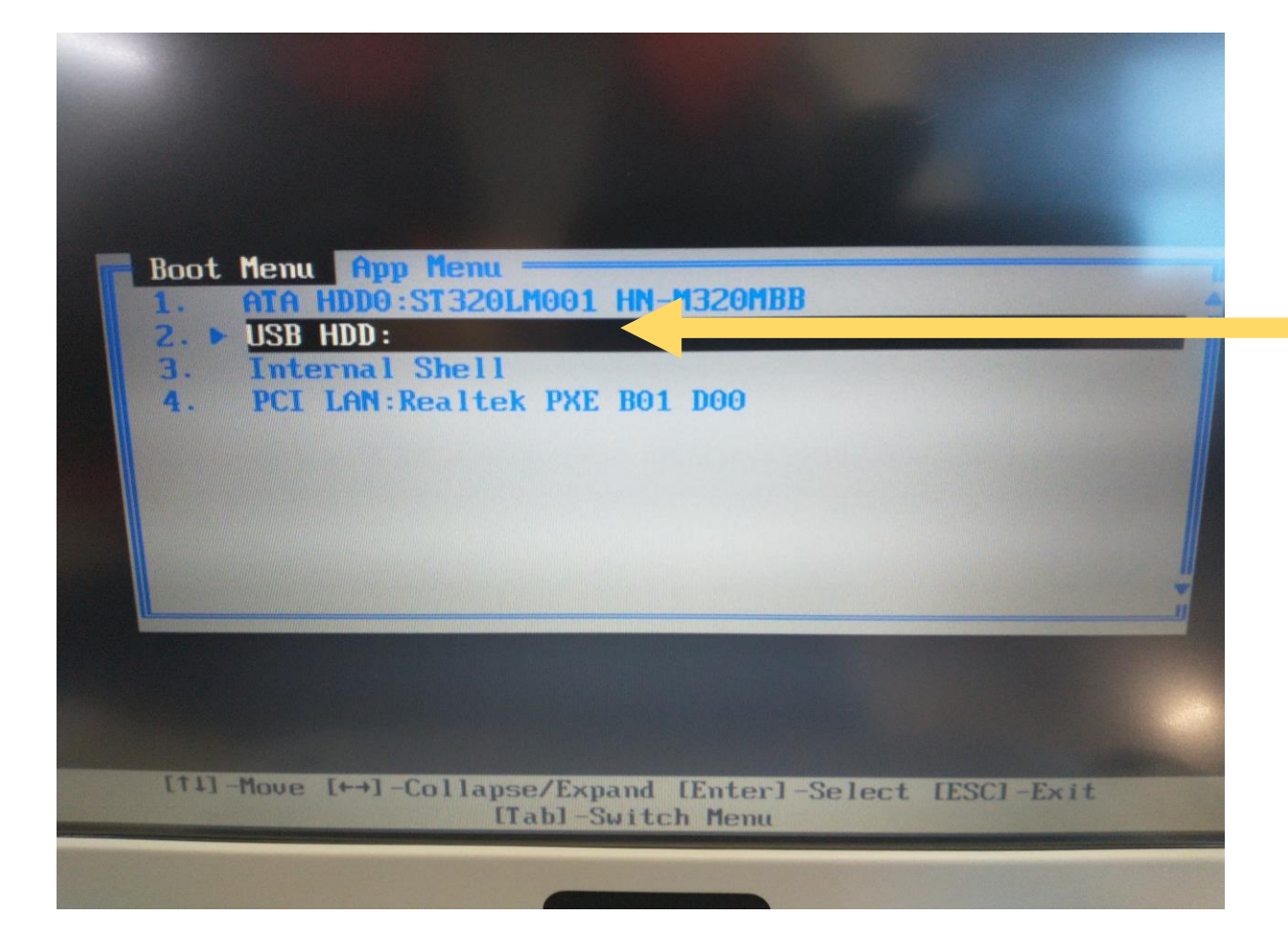

Inicializar pela USB, com o pendrive de boot do clonezilla conectado

#### Inicializado pelo pendrive butável do clonezilla

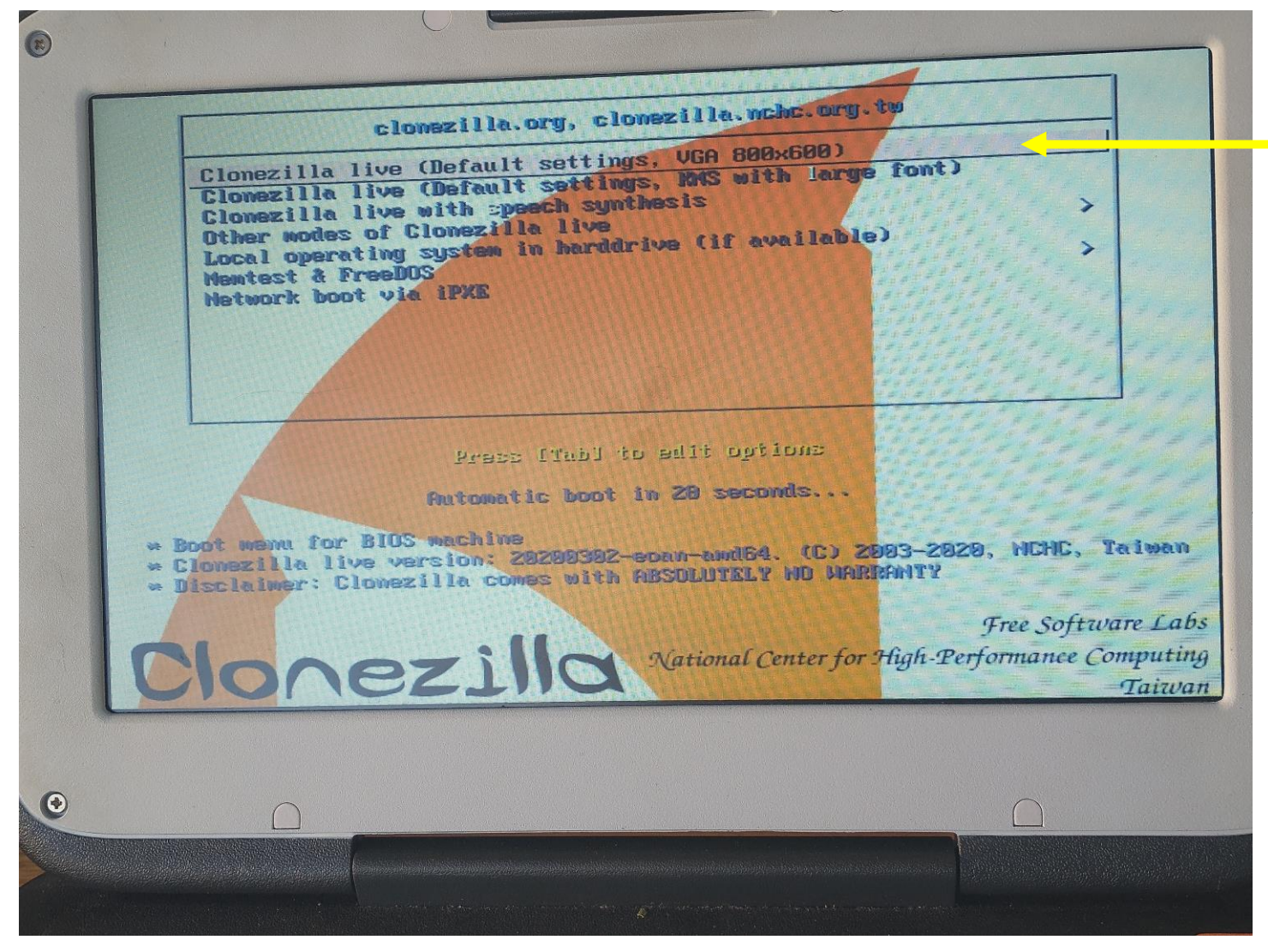

Inicializa no primeiro
 módulo 800x600

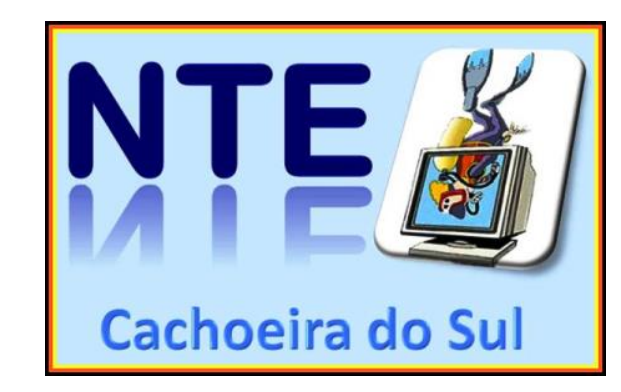

#### Escolher o idioma

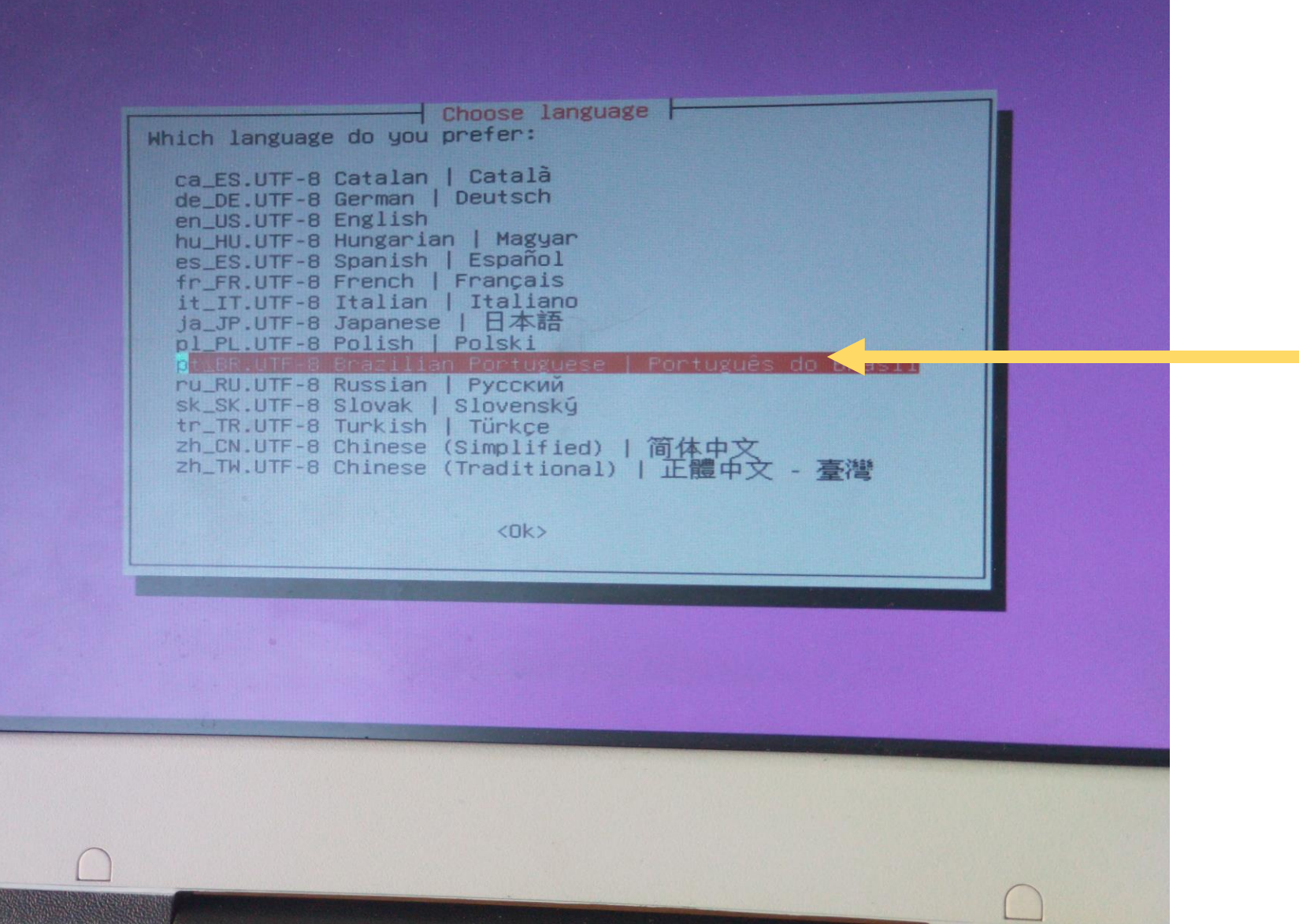

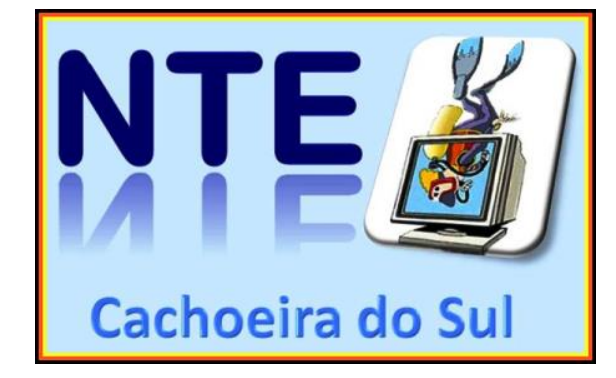

### Escolher a forma do teclado

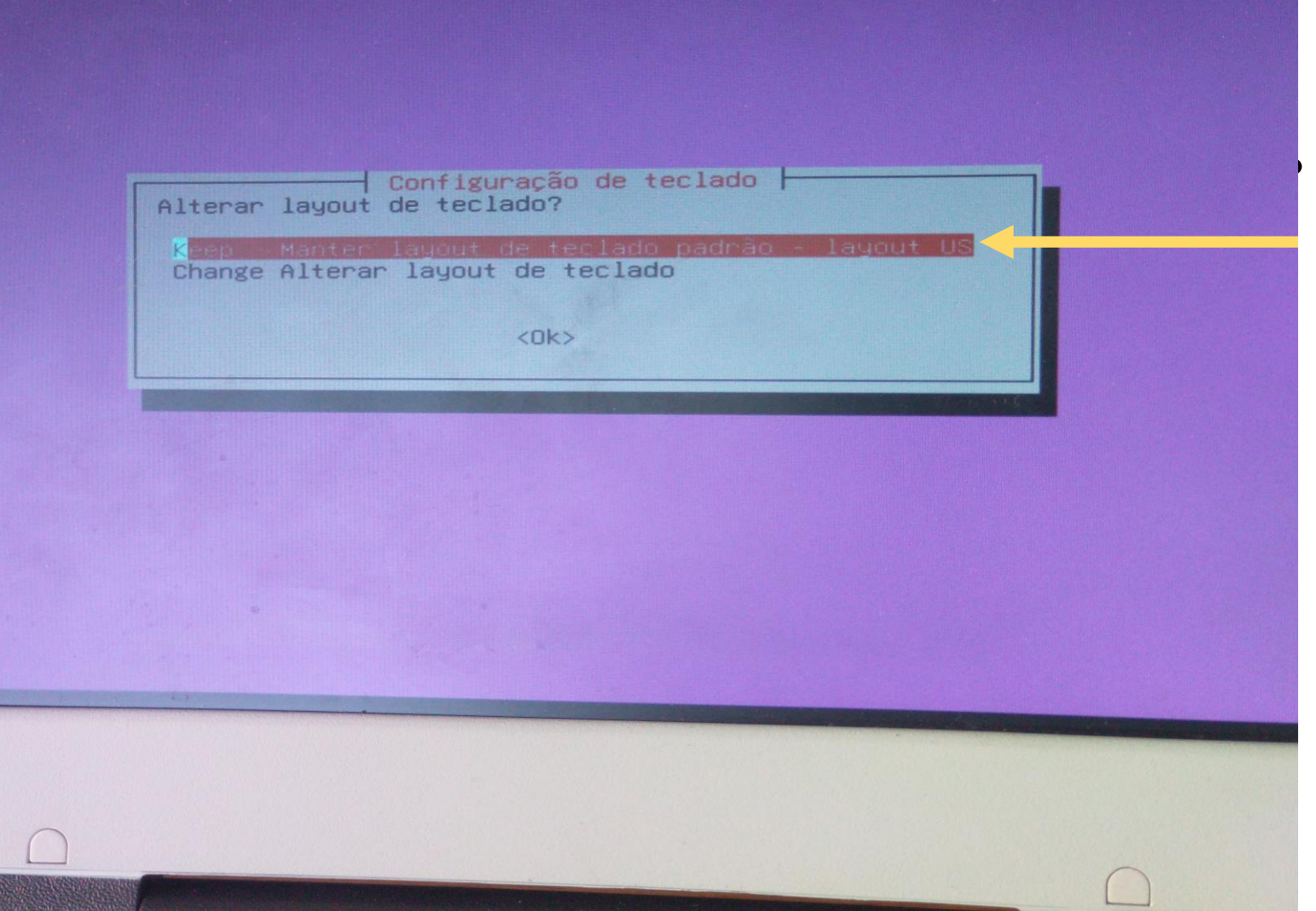

Esta forma de teclado não será utilizada pelo sistema operacional, apenas para instalação.

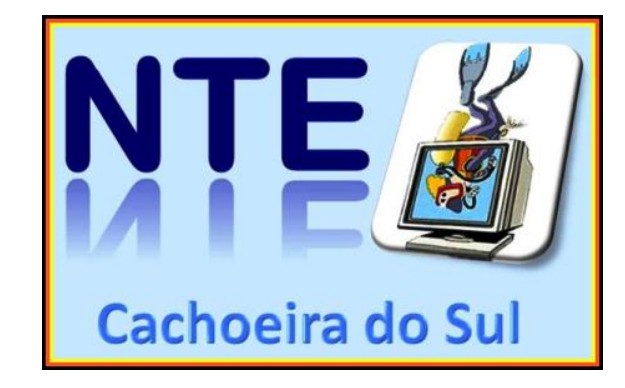

#### Iniciar o Clonezilla

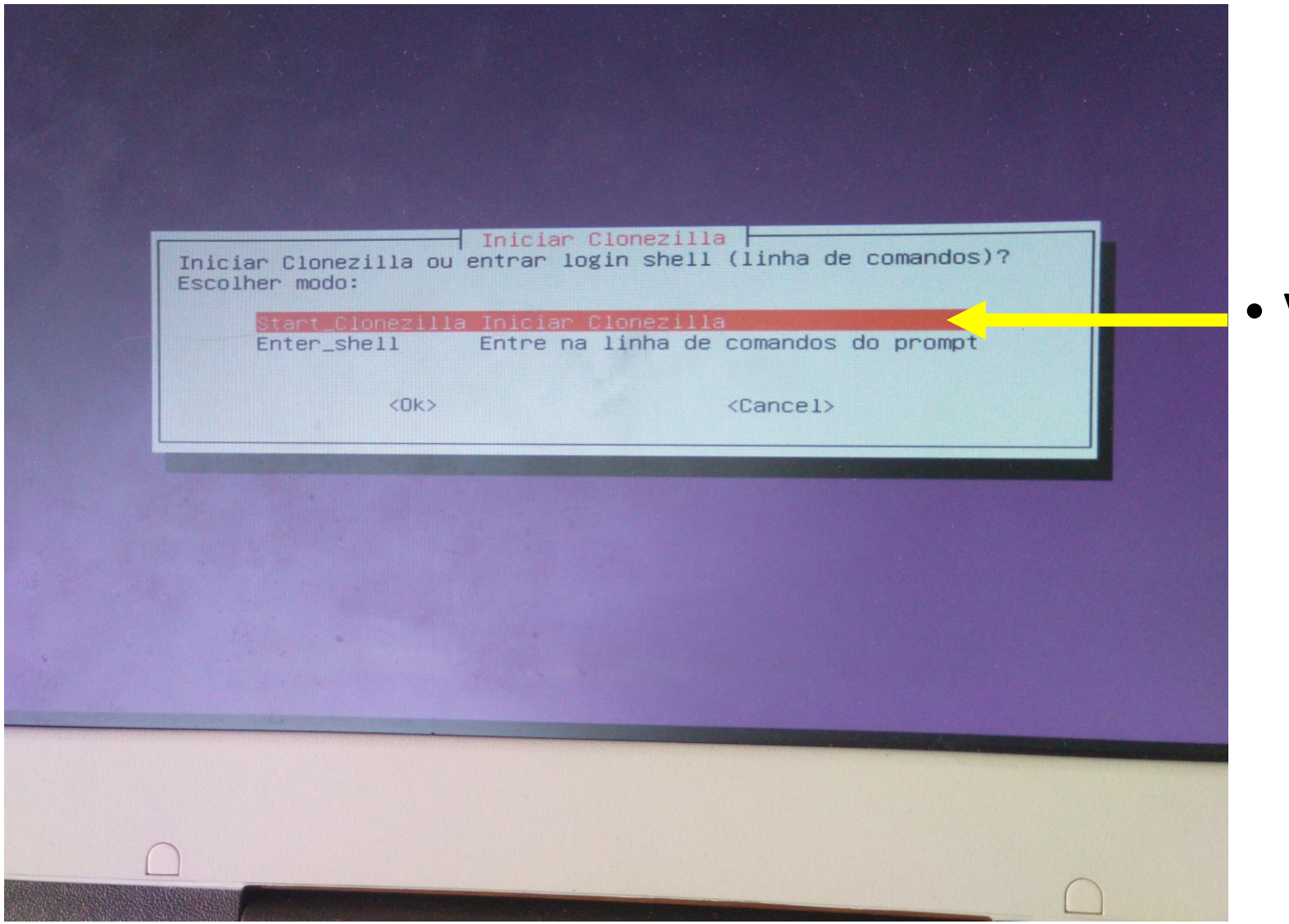

#### • Vamos começar a instalação

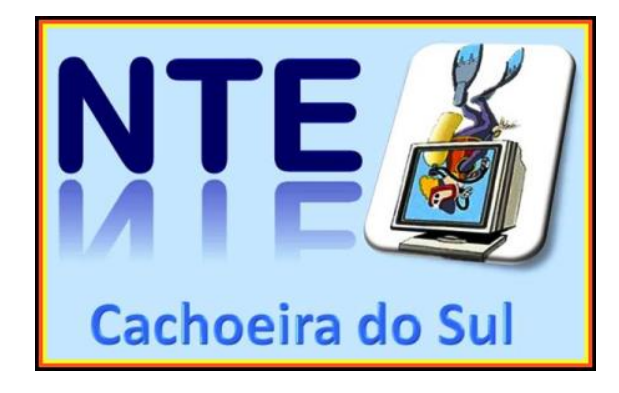

#### Entrar no Modo Servidor

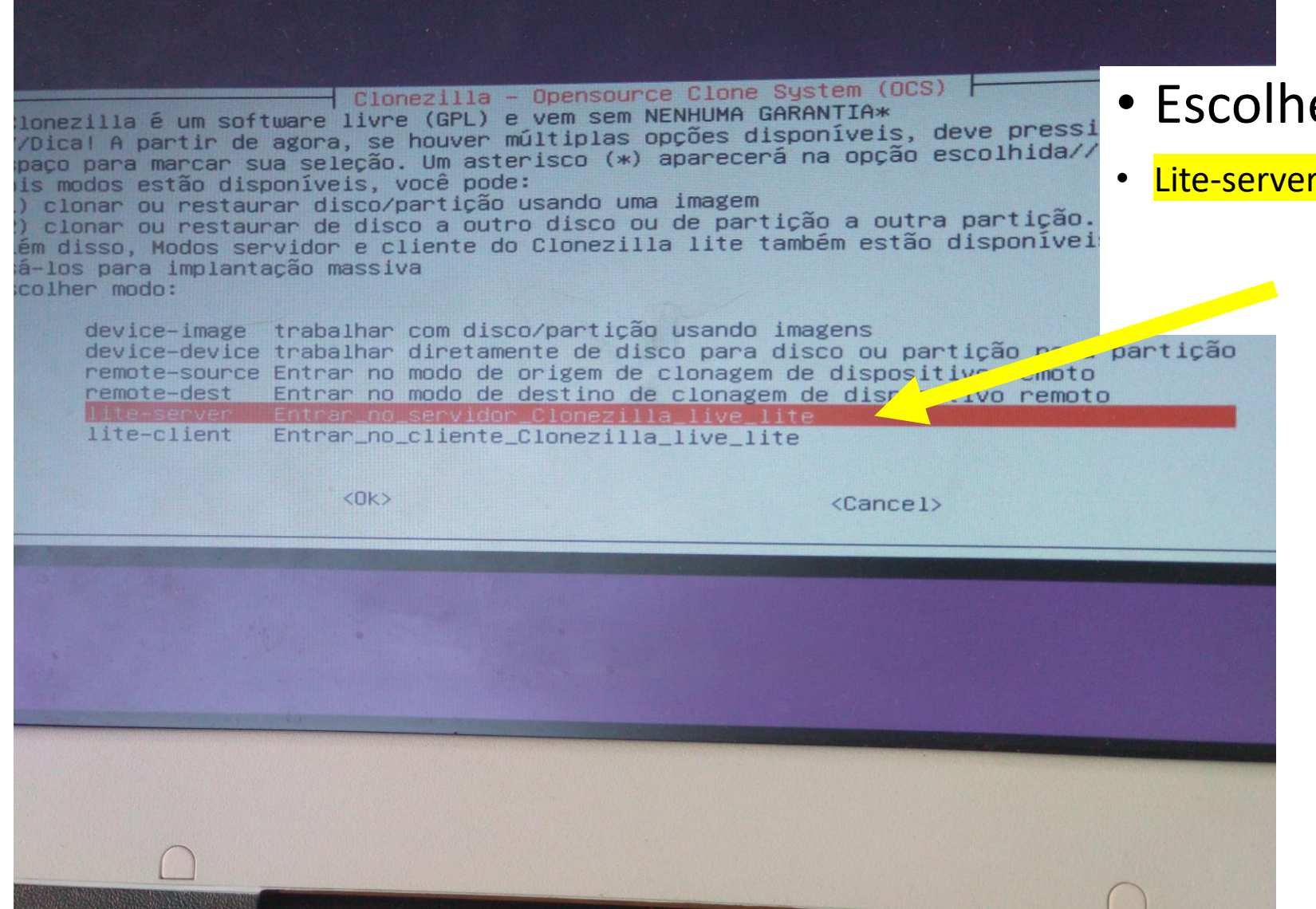

#### • Escolher:

• Lite-server – Entar no modo servidor Clonezilla live lite

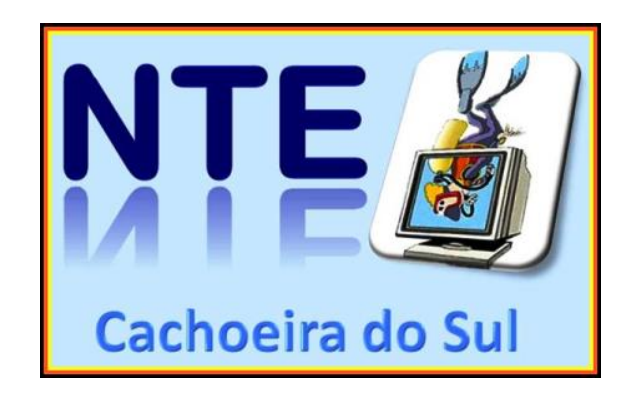

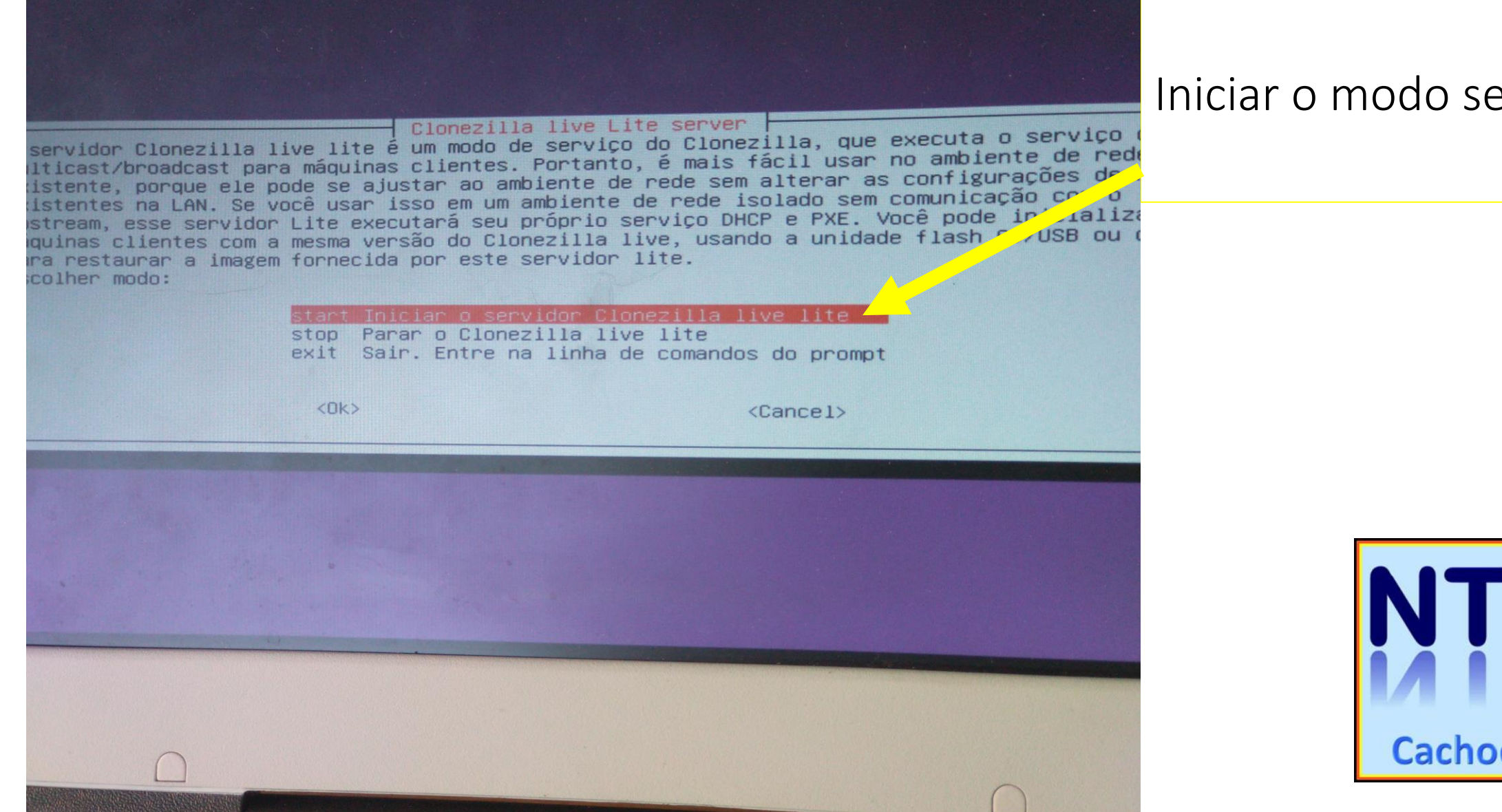

#### Iniciar o modo servidor

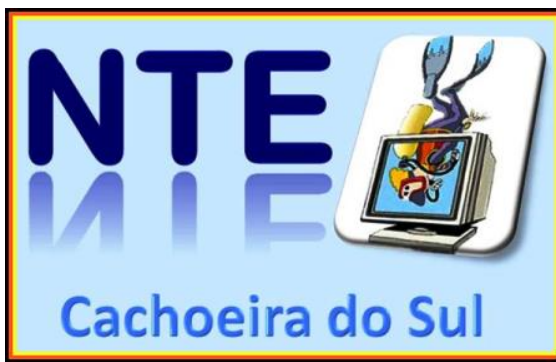

### Se for fazer formatação de netbooks

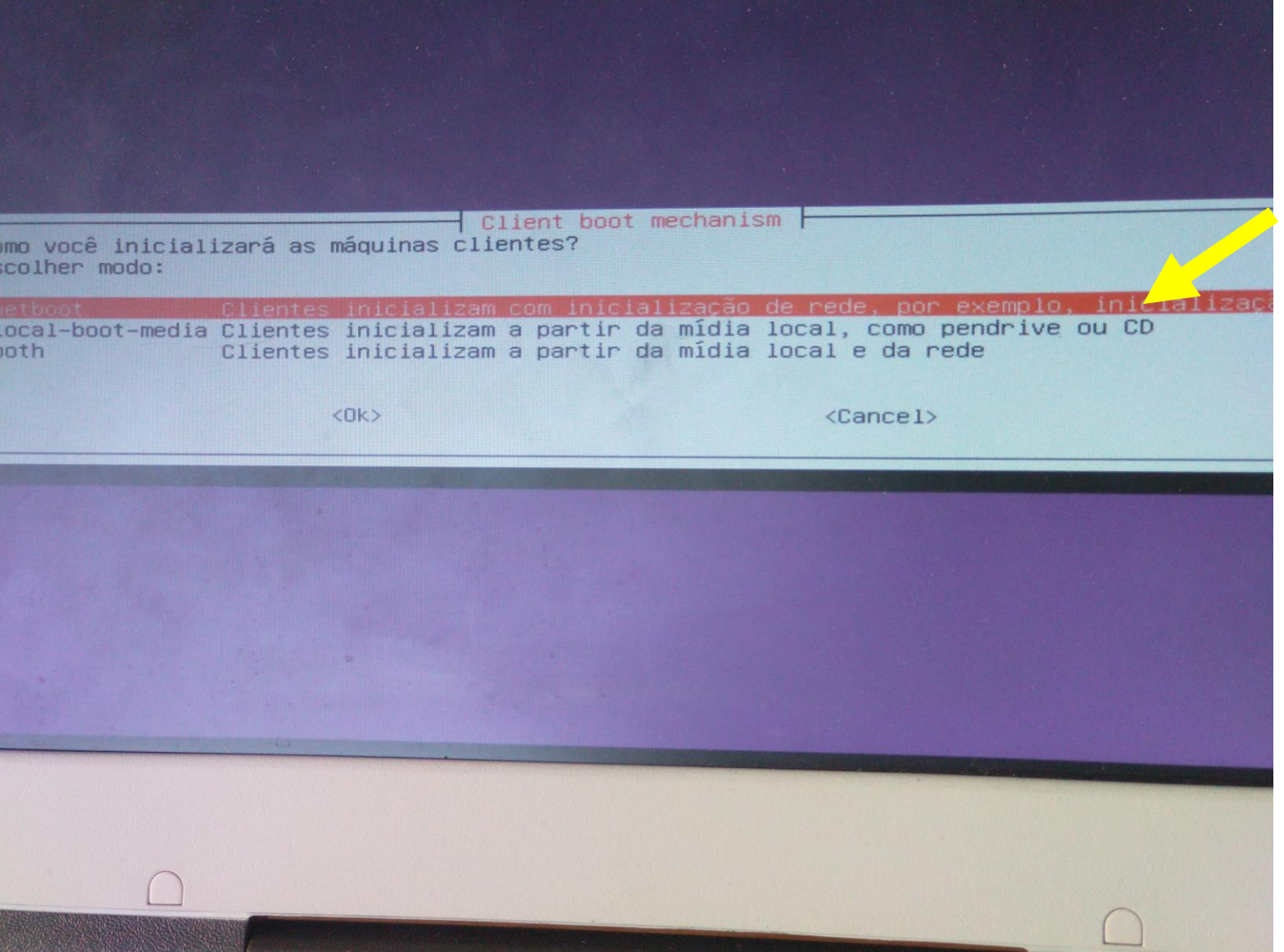

Teremos que ativar futuramente nos netbooks a opção de boot por rede com UEFI (após configurar o servidor)

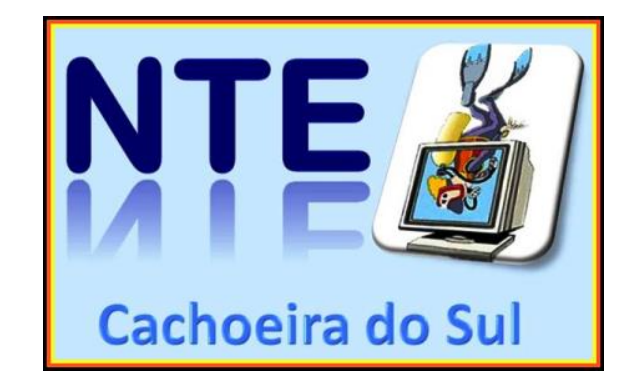

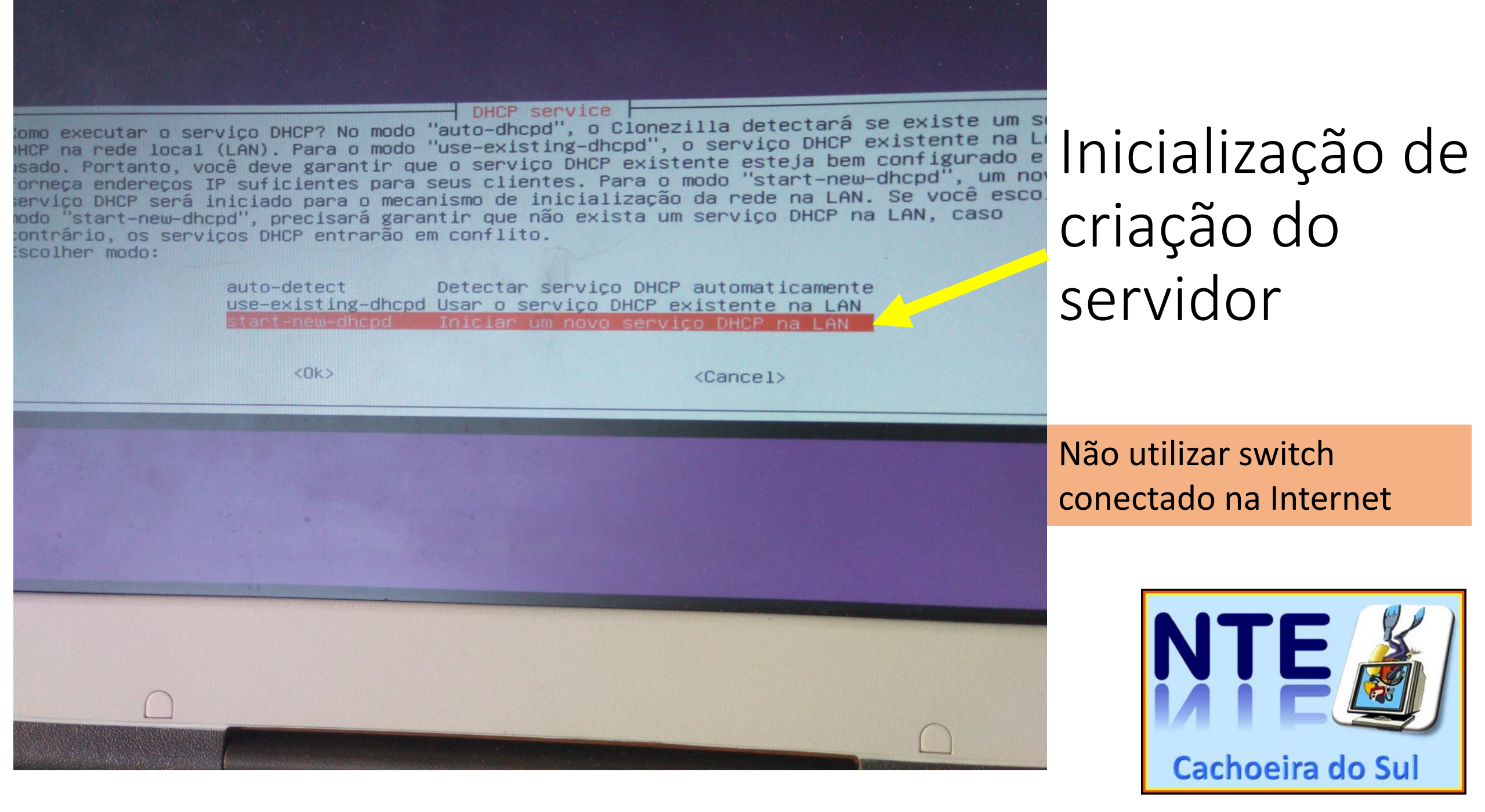

Montar diretório de imagem Clonezilla ntes de clonar, você tem que indicar onde se encontra a imagem do Clonezilla ou de onde erá montado esse dispositivo ou os recursos remotos como /home/partimag. A imagem Clonez. erá salva em ou lida de /home/partimag. scolher modo:

| local_dev     | Usar dispositivo local (Ex: disco rígido, dispositivo USB  |
|---------------|------------------------------------------------------------|
| ssh_server    | Usar servidor SSH                                          |
| samba_server  | Usar servidor SAMBA (Servidor de rede)                     |
| nfs_server    | Usar servidor NFS                                          |
| webdav_server | Usar_servidor_WebDAV                                       |
| s3_server     | Usar_servidor_AWS_S3                                       |
| enter_shell   | Entre na linha de comandos do prompt. Fazê-lo manualmente  |
| ram_disk      | Usar memoria (OK para BT de dispositivo não tratado)       |
| SKIP          | Usar /home/partimag existente (Memória! *NÃO RECOMENDADO*) |

Para utilizarmos um pendrive com a imagem de discos

<0k>

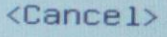

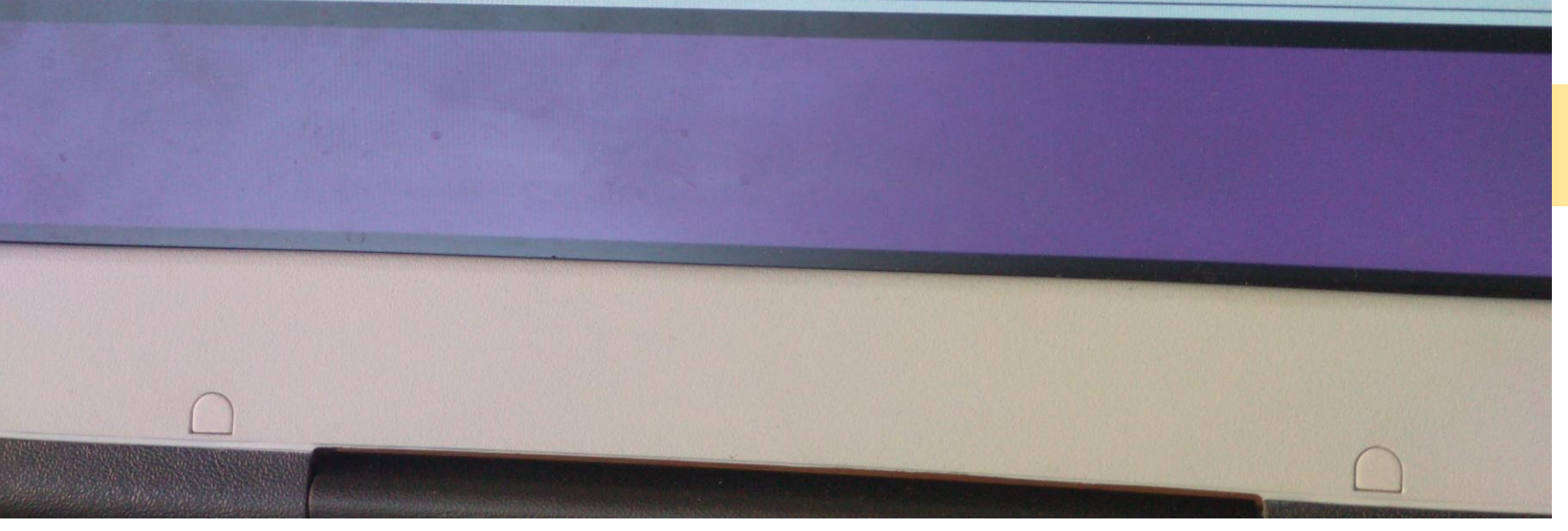

Este arquivo deve ser colocado em outro pendrive

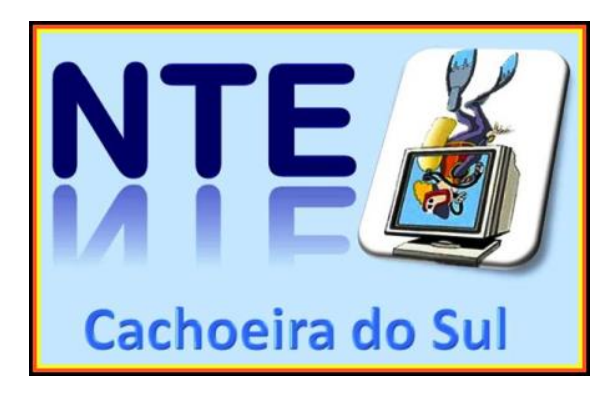

#### Inserir o pendrive com o arquivo img

erá montado esse dispositivo ou os recursos remotos como /nome/purtimos erá salva em ou lida de /home/partimag. scolher modo:

|                                 | Usar dispositivo local (Ex: disco rigido, dispositivo                                                              |
|---------------------------------|----------------------------------------------------------------------------------------------------|
| ssh_server<br>samba_server      | Usar servidor SSH<br>Usar servidor SAMBA (Servidor de rede)                                                        |
| nfs_server<br>webdav_server     | Usar servidor NFS<br>Usar_servidor_WebDAV                                                                          |
| s3_server                       | Usar_servidor_AWS_S3                                                                                               |
| enter_shell<br>ram_disk<br>skip | Usar memória (OK para BT de dispositivo não tratado)<br>Usar /home/partimag existente (Memória! *NÃO RECOMENDADO*) |

<Ok>

<Cancel>

oot device is local\_dev aring the mount point /home/partimag... eseja usar um dispositivo USB como repositório de imagem Clonezilla, por favor nsira o dispositivo USB nesta máquina \*AGORA\*. spere uns 5 segundos e ressione Enter que o S.O. detecte o dispositivo USB e possa montá-lo gomo /home/pasti Neste momento que o pendrive deve ser identificado.

Depois de inserir o pendrive pressione "Enter"

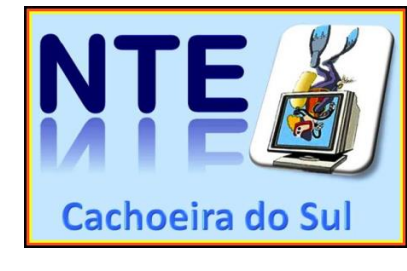

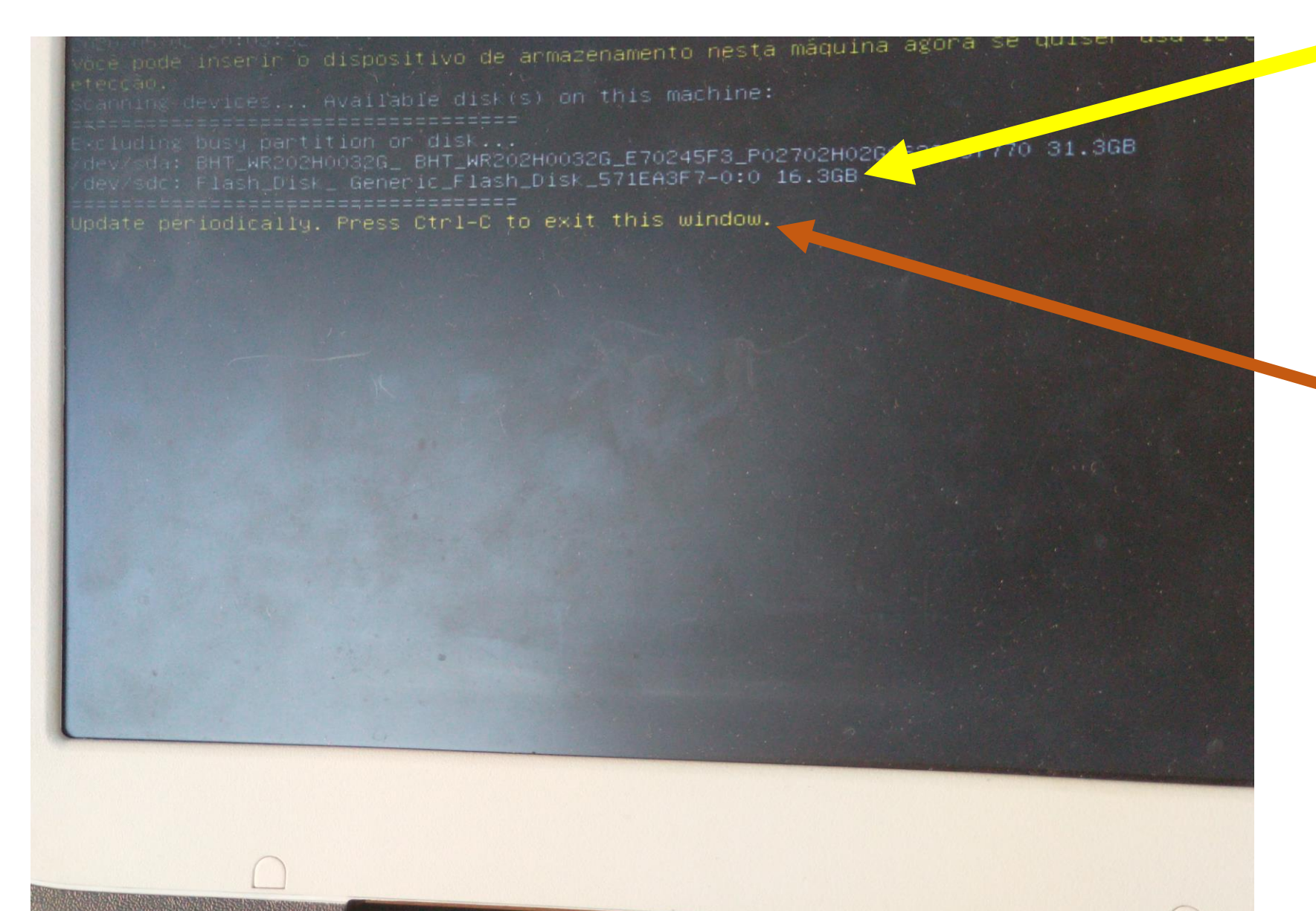

Observar que o pendrive deve aparecer

Após aparecer o Pendrive CTRL+C

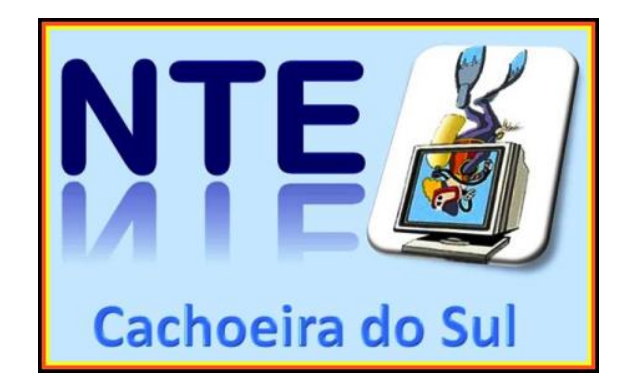

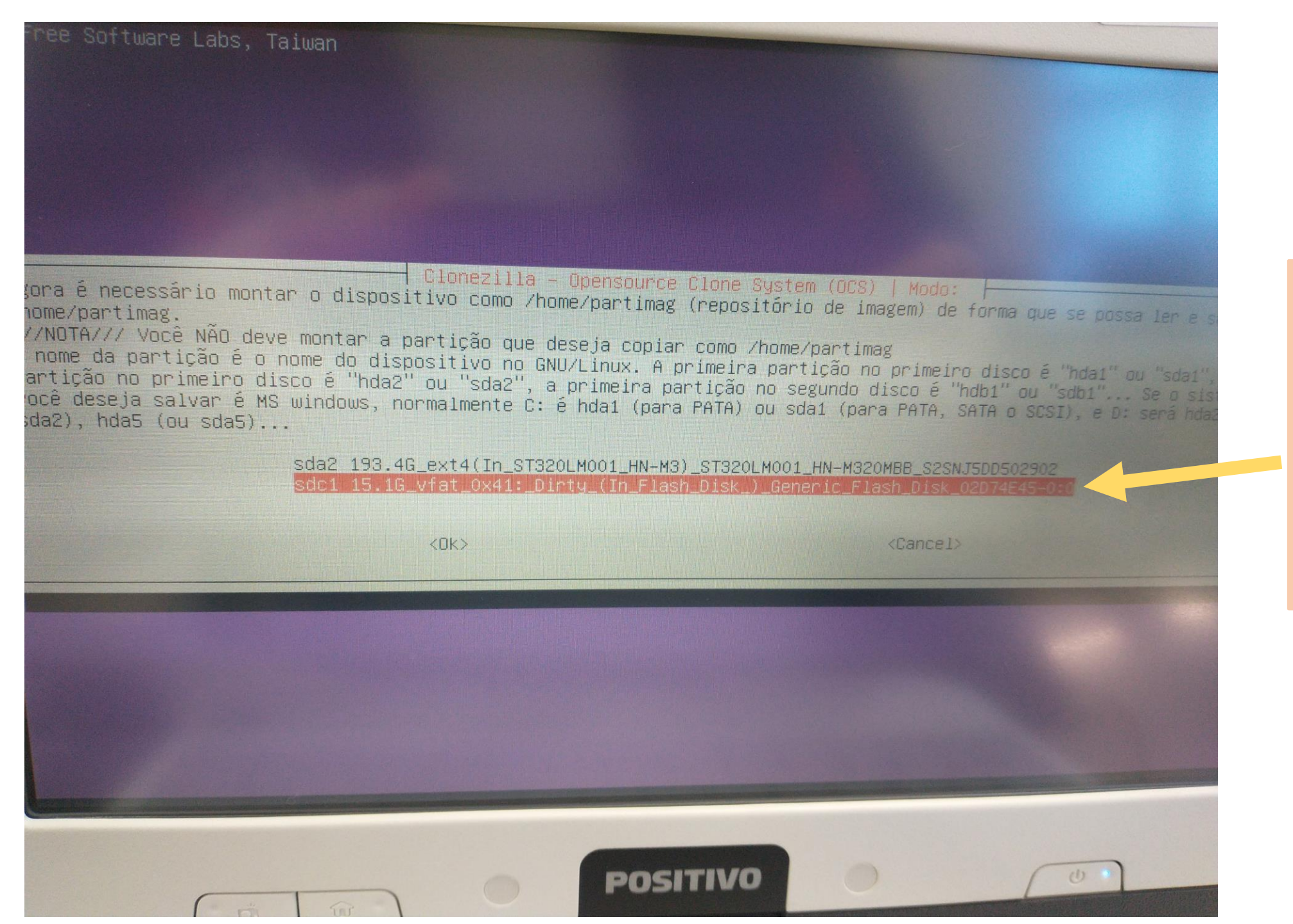

Escolher o pendrive onde está a imagem <Enter>

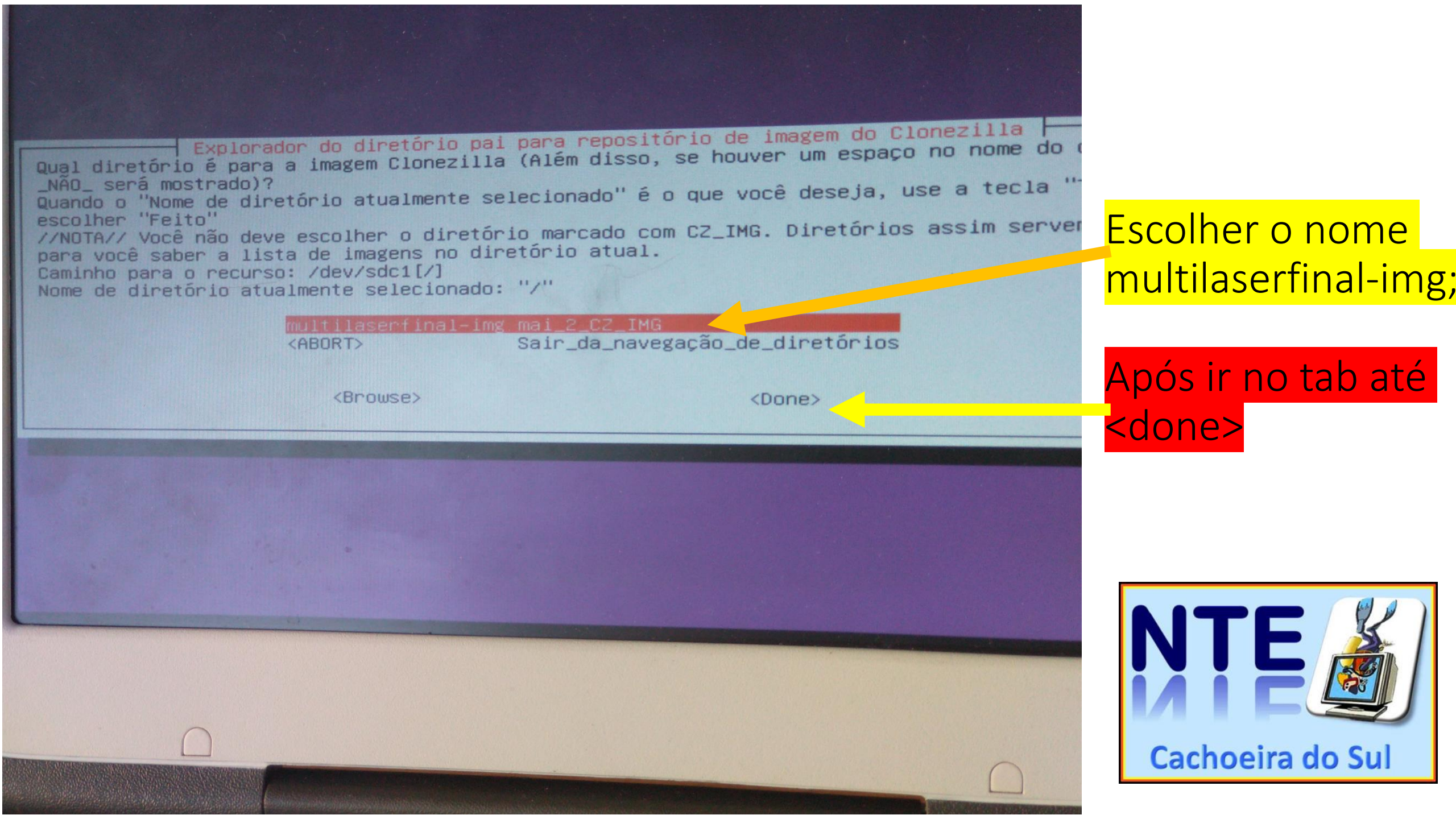

| Explorador do diretório pai para repositório de imagem do Clonezilla F         Qual diretório é para a imagem Clonezilla (Além disso, se houver um espaço no nome do nome do será mostrado)?         Quando o "Nome de diretório atualmente selecionado" é o que você deseja, use a tecla "         escolher "Feito"         //NOTA// Você não deve escolher o diretório marcado com CZ_IMG. Diretórios assim server         para você saber a lista de imagens no diretório atual.         Caminho para o recurso: /dev/sdc1[/]         Nome de diretório atualmente selecionado: "/"         Multilaserfinal-img mai_2_C2_IMG         KABORT>       Sair_da_navegação_de_diretórios |      |
|----------------------------------------------------------------------------------------------------|------|
| (Browse)                                                                                                    |      |
| Running: mountbind -o noatime,nodiratime /tmp/ocsroot_bind_root /home/partimag<br>0 uso do espaço em disco do sistema de arquivos:<br>SOURCE FSTYPE SIZE USED AVAIL USE% TARGET<br>/dev/soci vfat 15,16 7,16 8G 47% /home/partimag<br>Pressione "Enter" para continuar                                                                                                    | Pres |

### ressione Enter

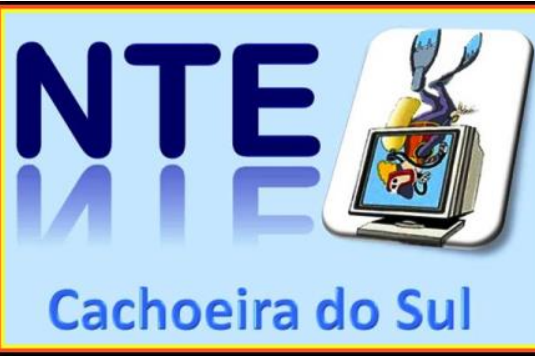

#### Vamos configurar as opções de copia

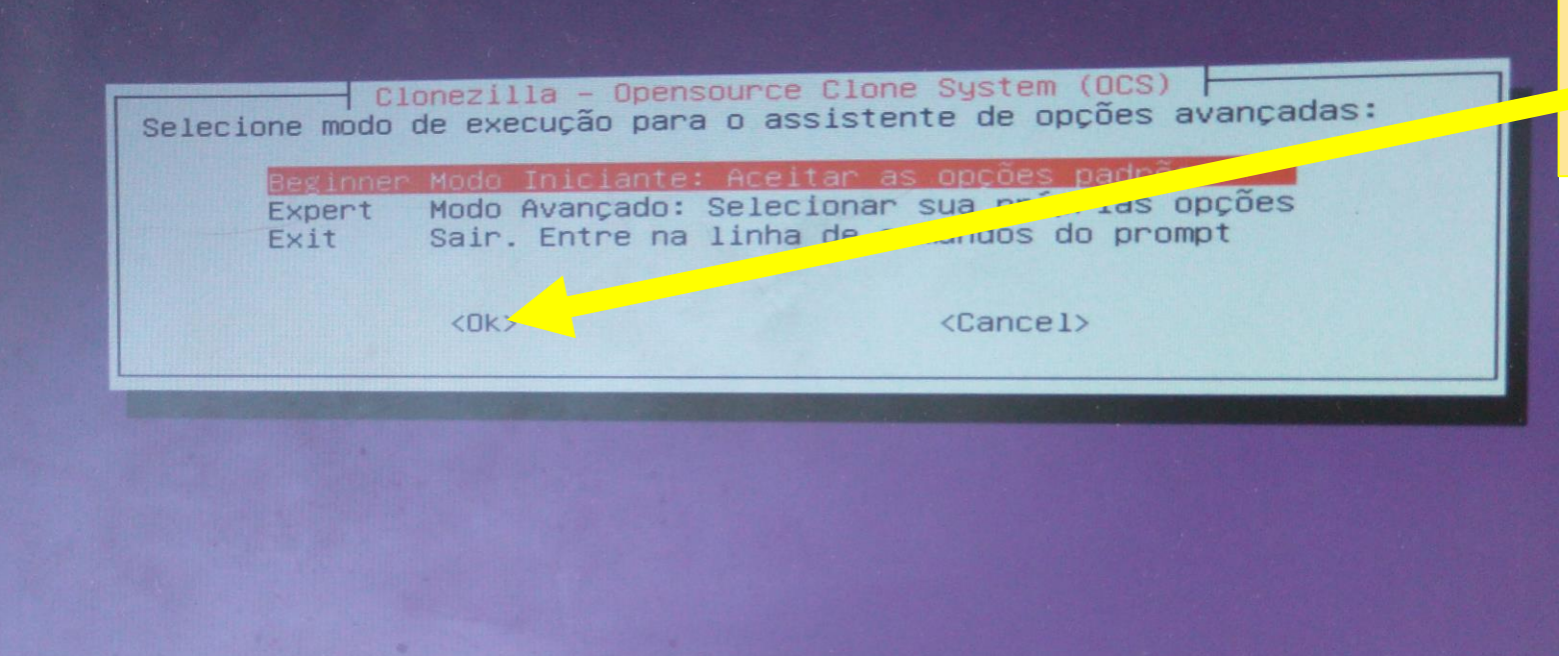

Beginner – Modo Iniciante Pressione <OK>

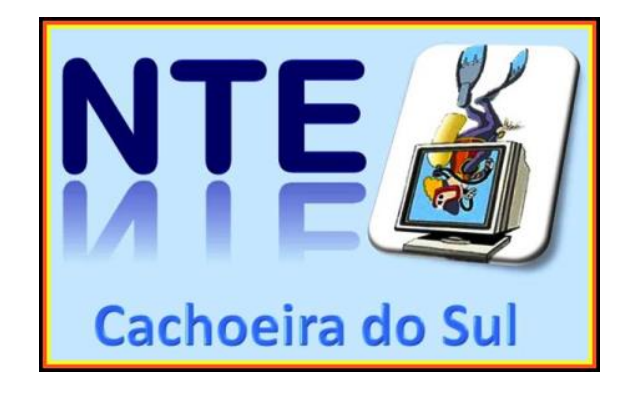

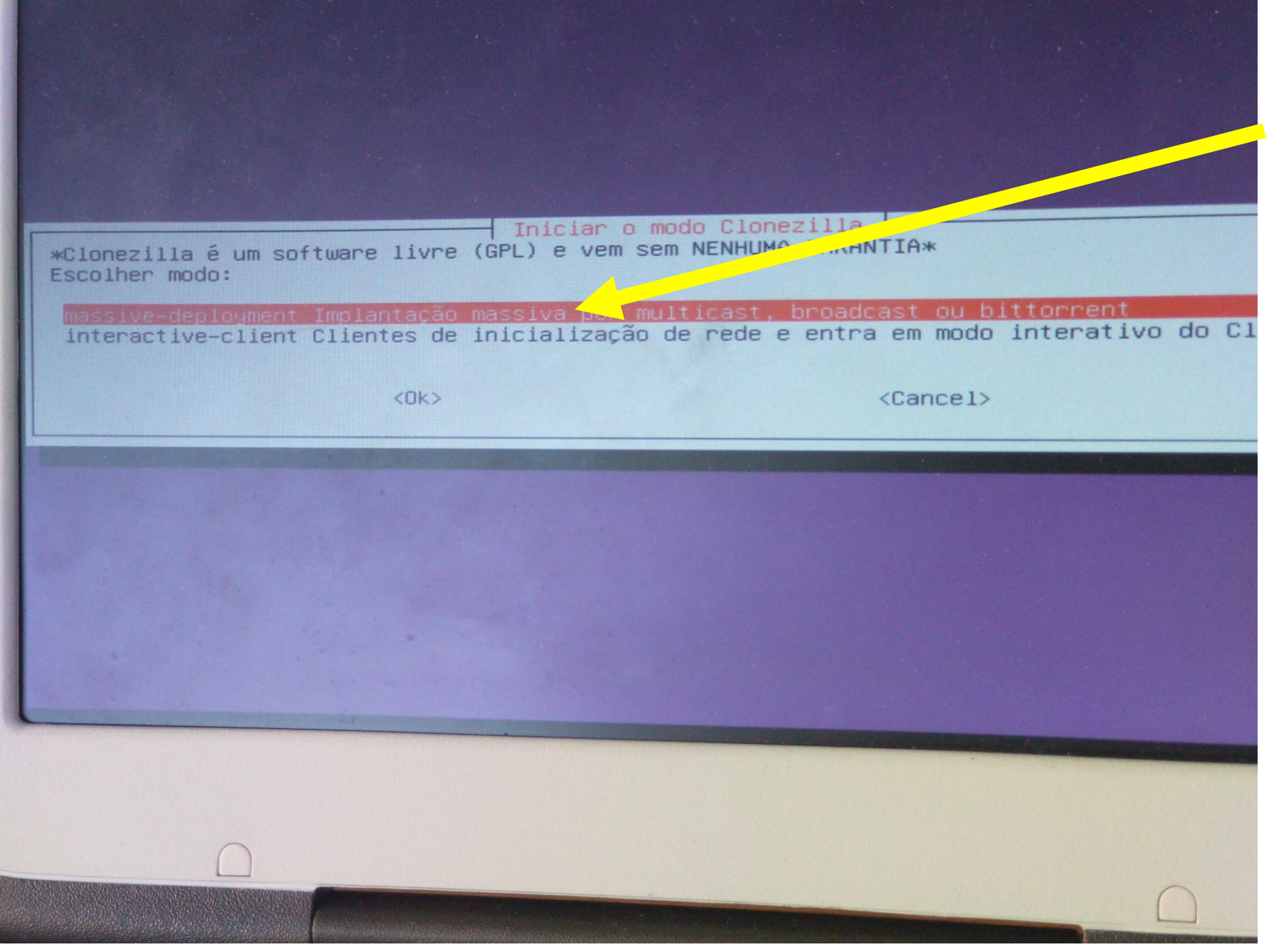

#### Massive-deployment

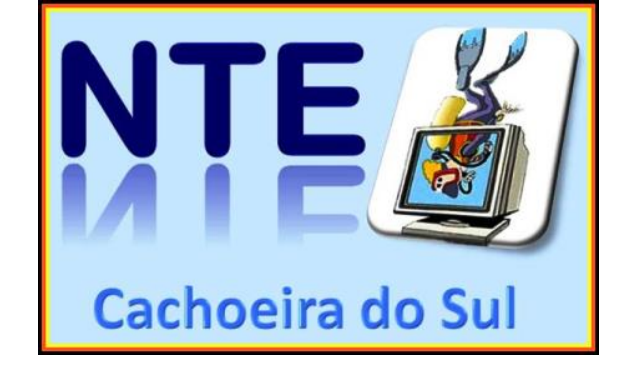

# Forma de implantação (clonagem completa de HDD)

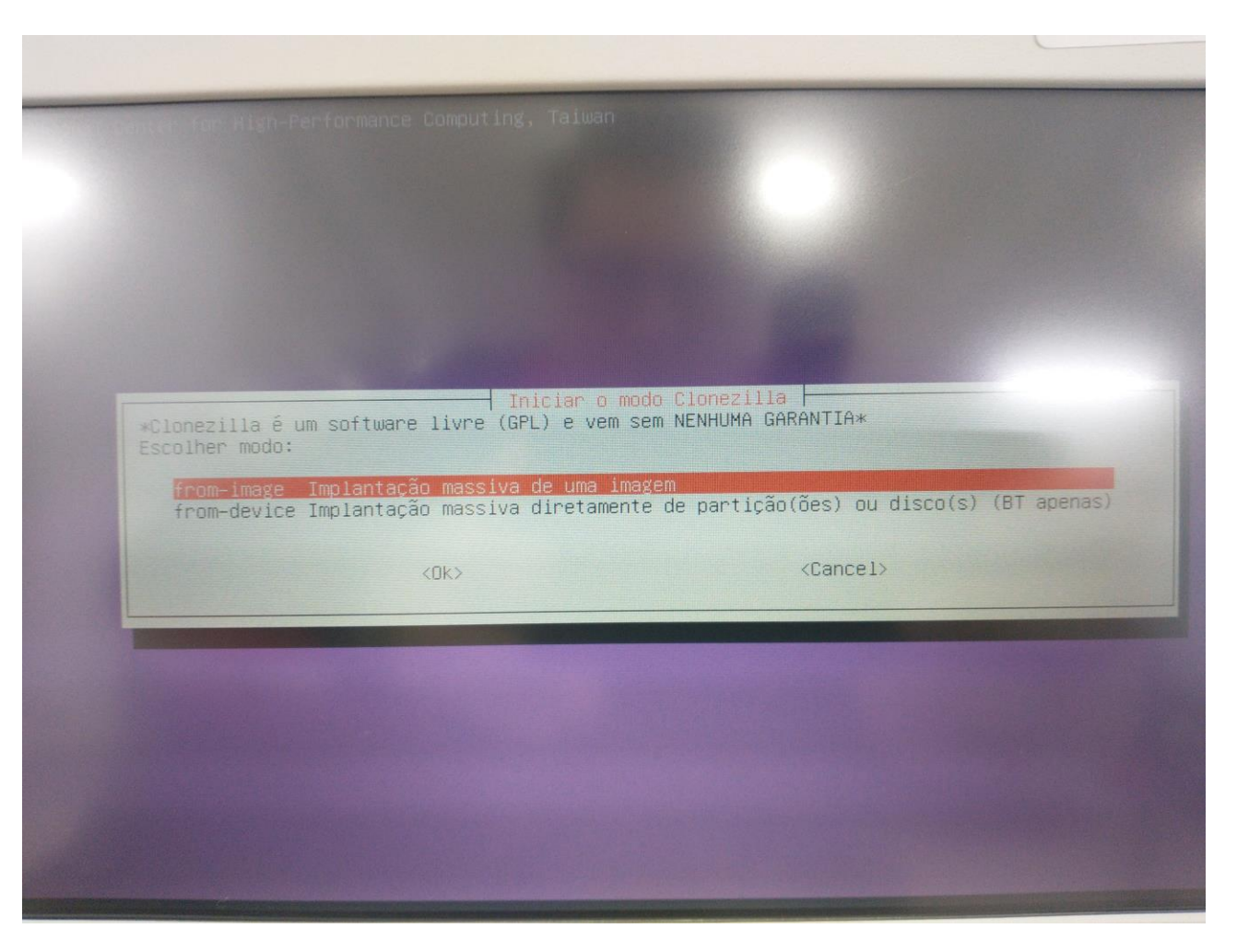

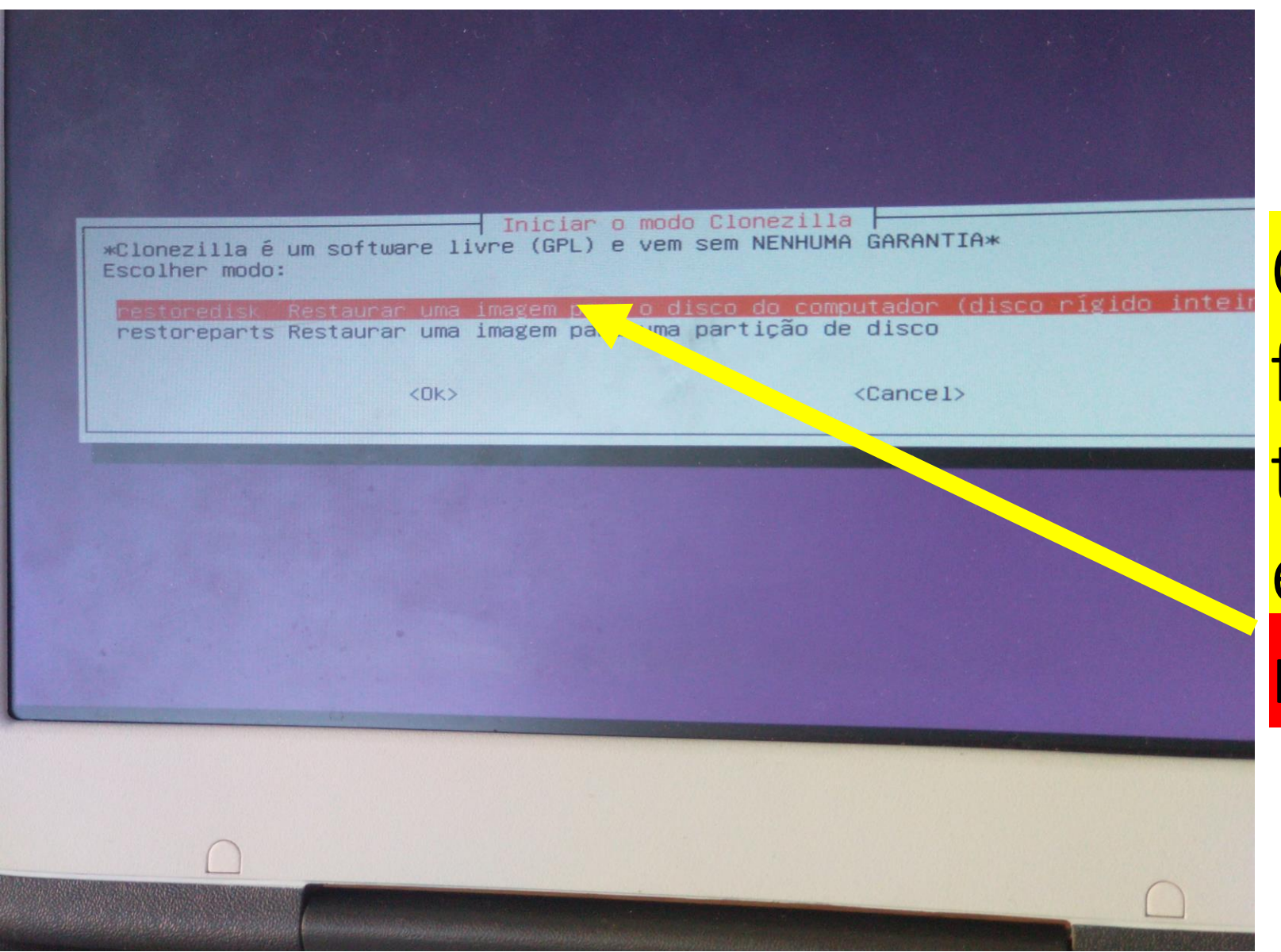

Como vamos fazer copia para todo o disco escolher restoredisk

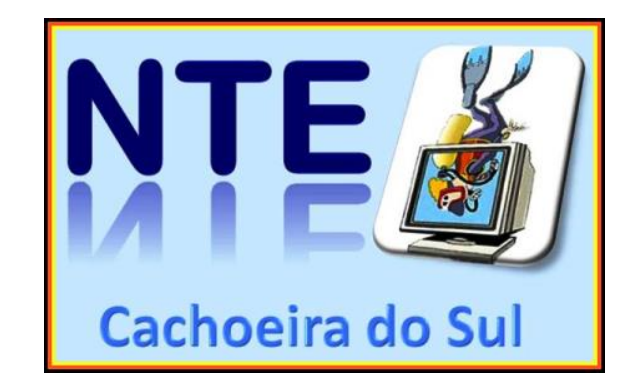

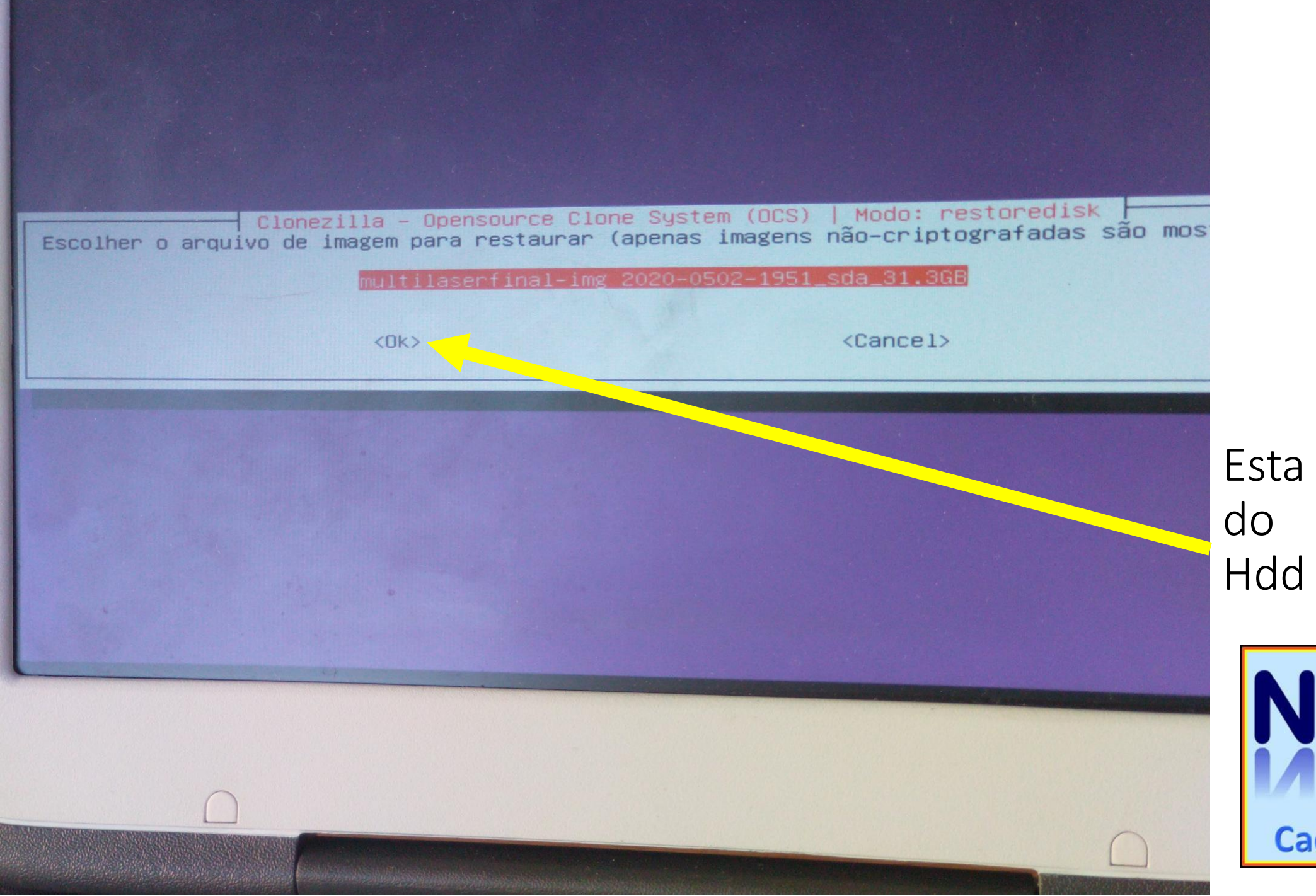

Esta informação do tamanho do Hdd, clicar em ok

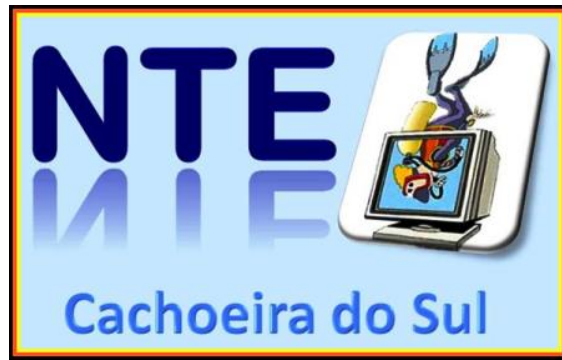

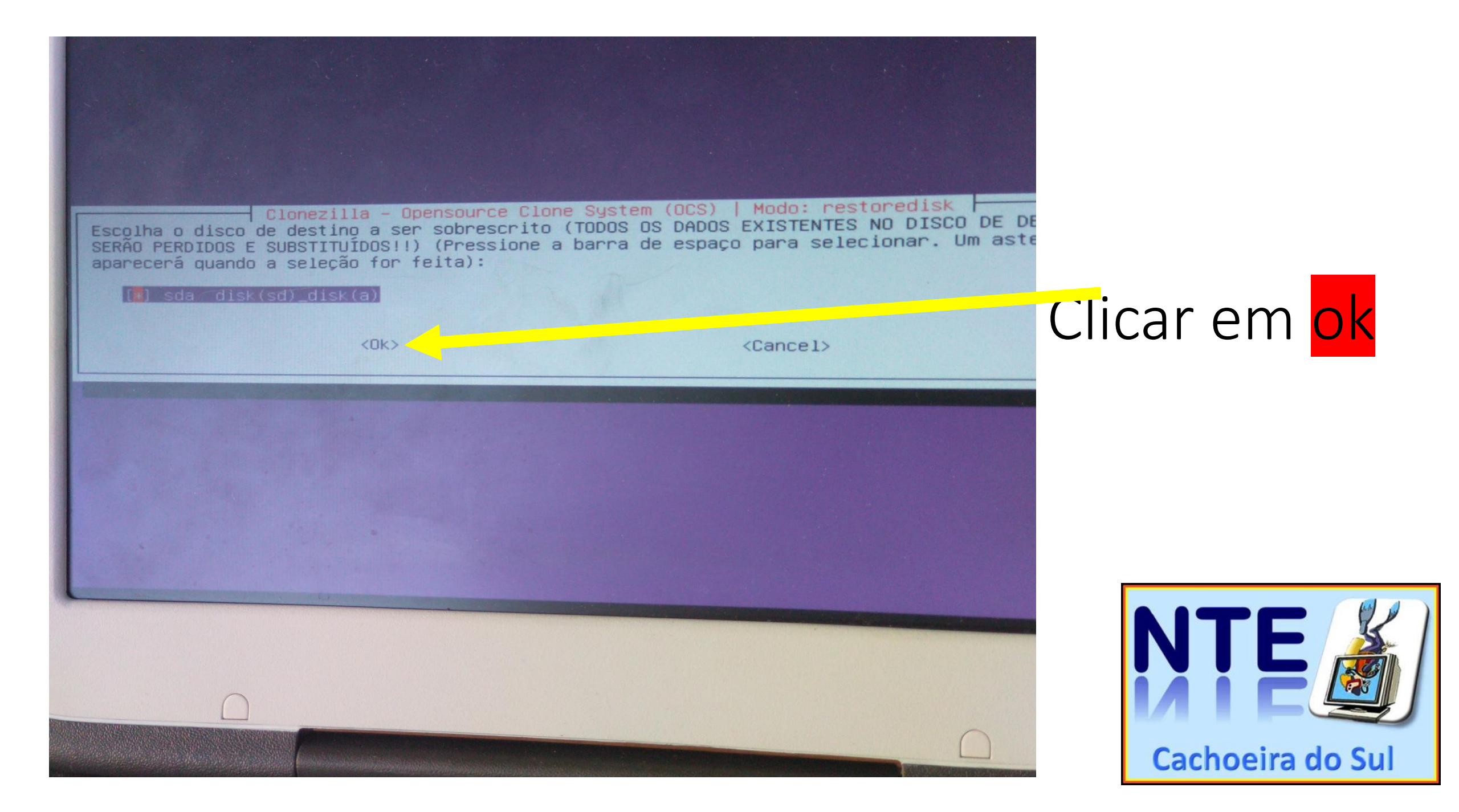

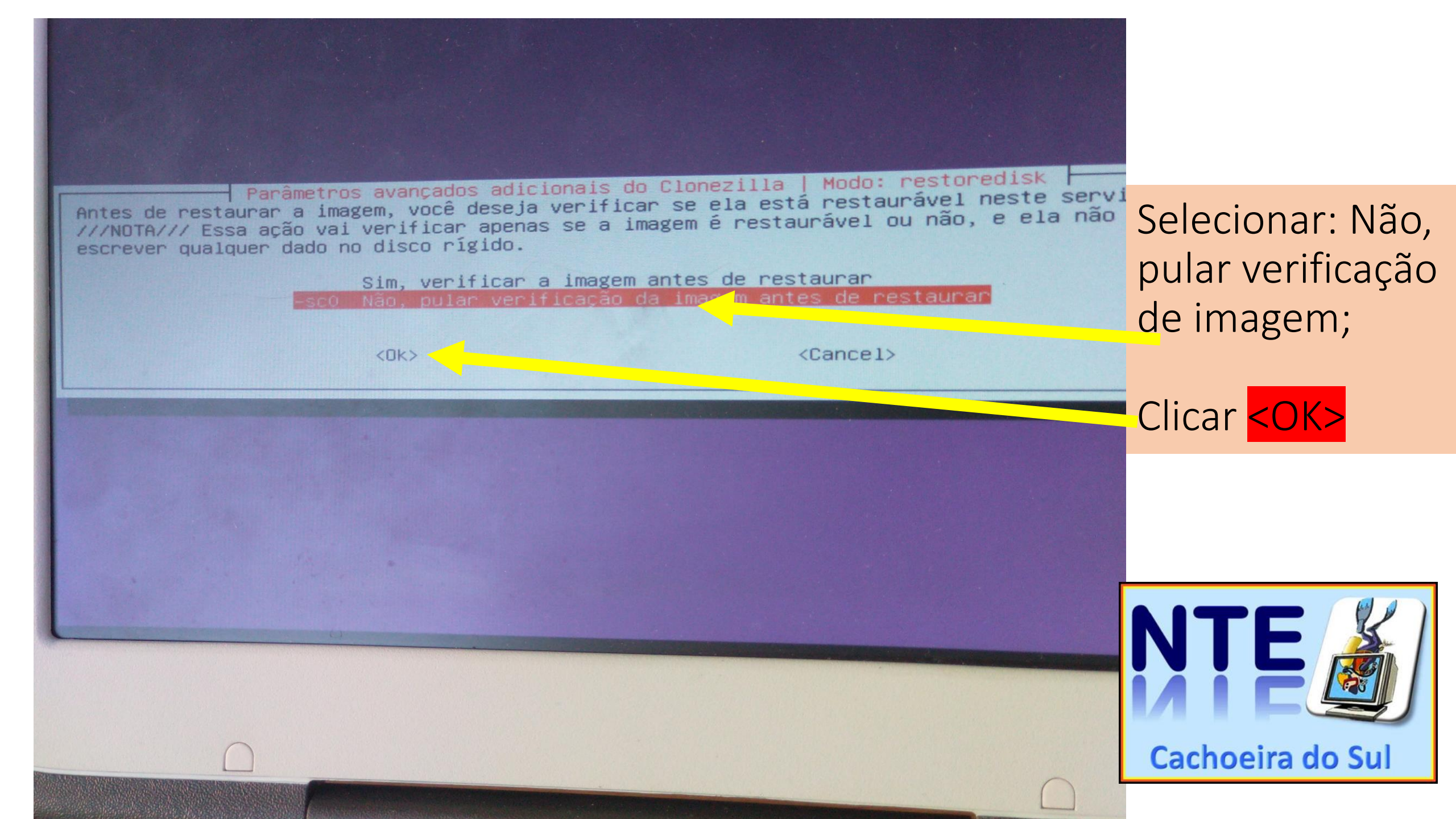

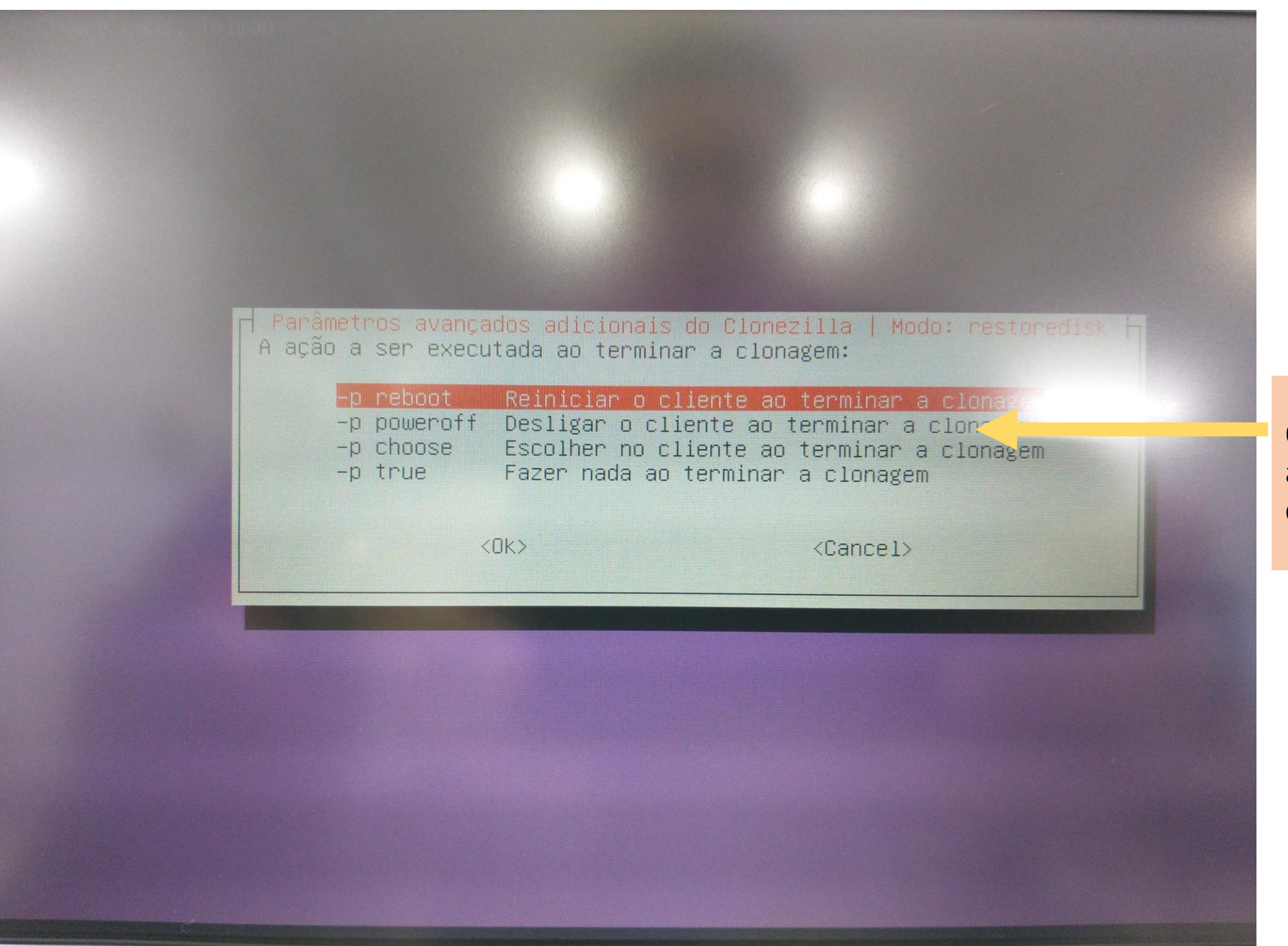

Oque você quer que aconteça após terminar a clonagem nos nets

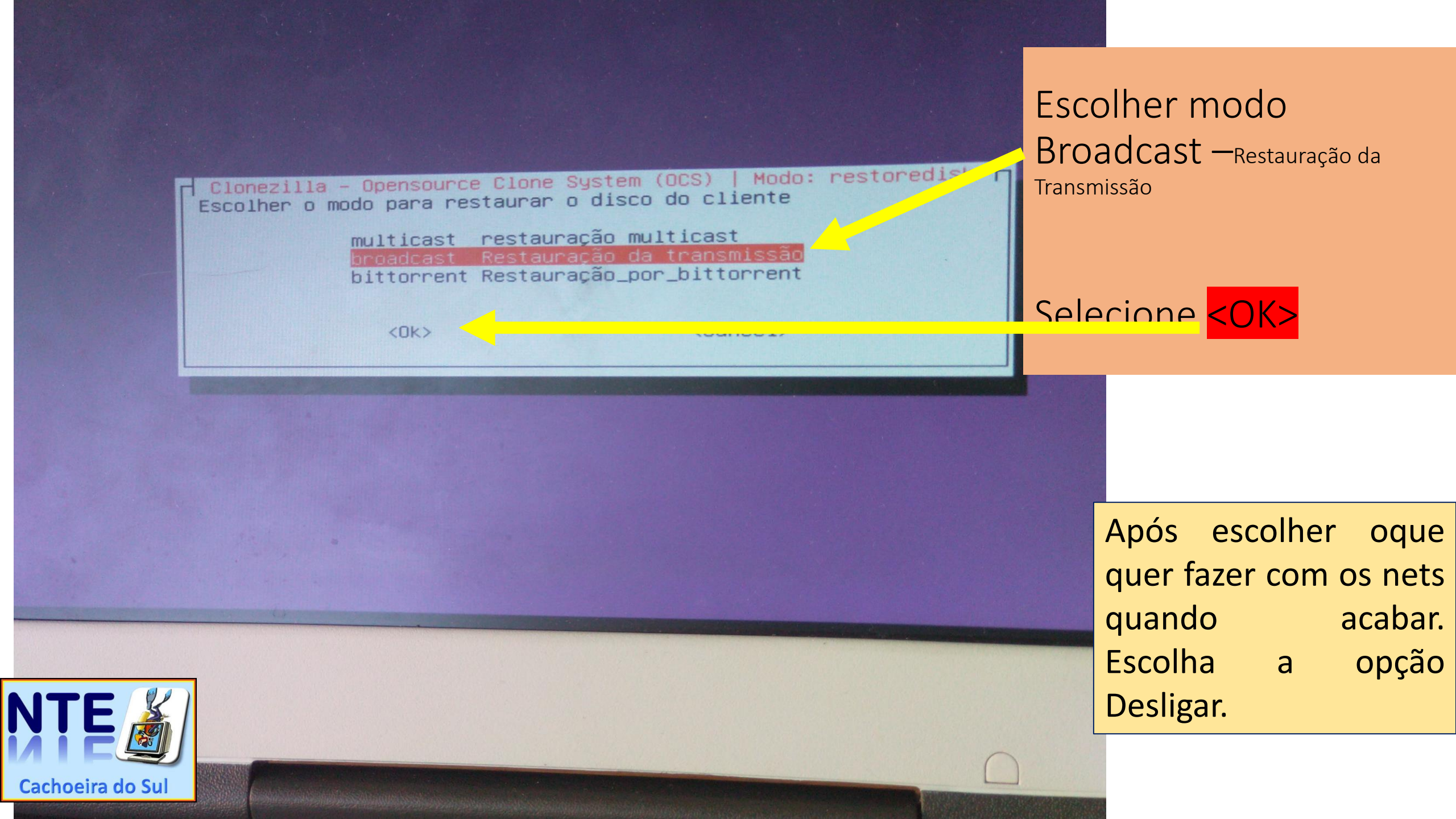

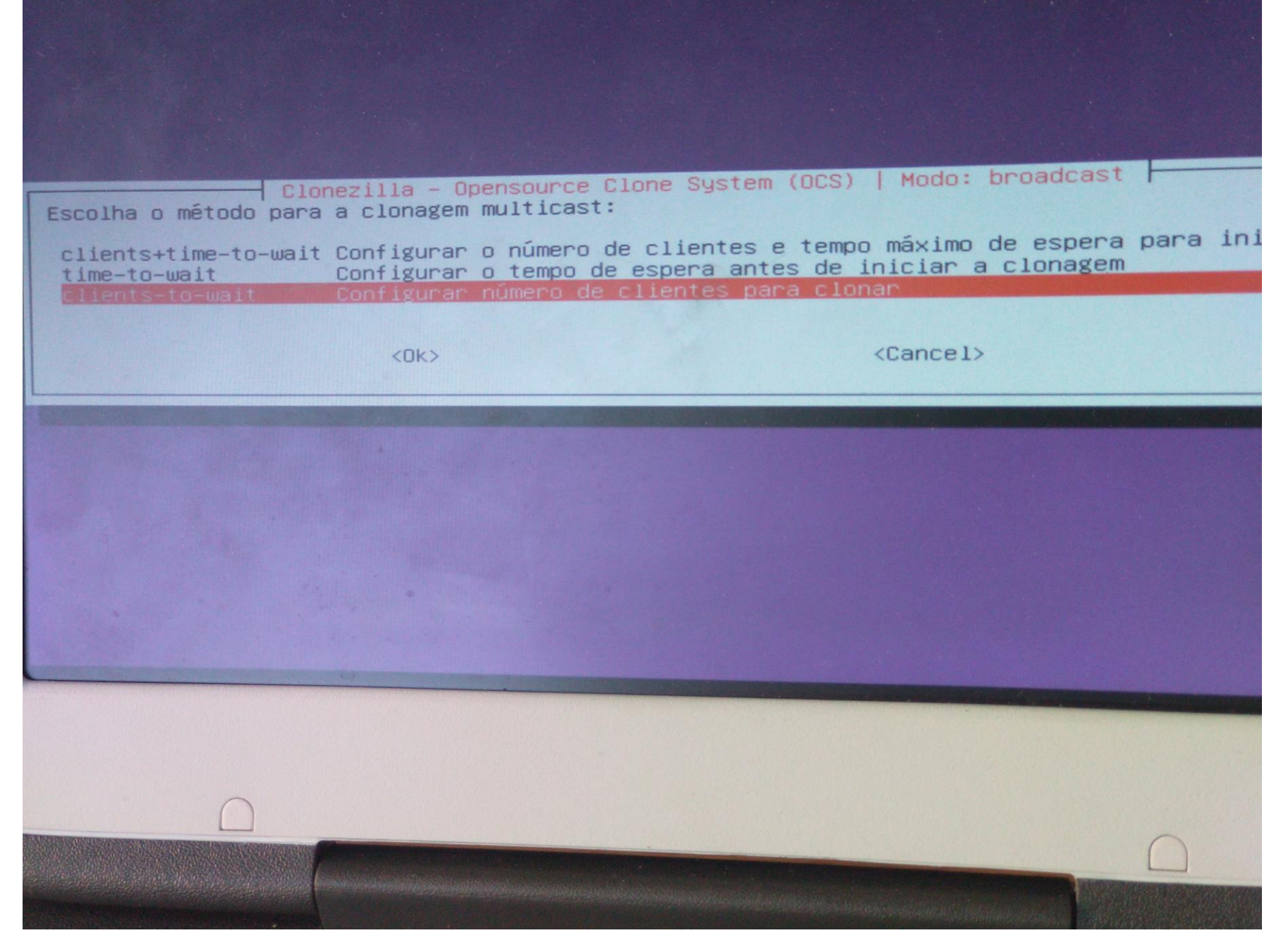

Selecionar o número de máquinas a serem instaladas.

Após esta tela pedirá o numero de maquinas a ser instalado, lembrando que a instalação somente iniciará se o numero de maquinas indicado estiver conectado na mesma rede

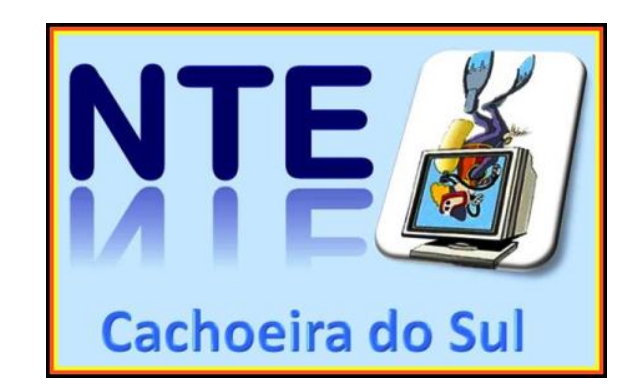

|                                                                                                    | Inserir o    |
|----------------------------------------------------------------------------------------------------|--------------|
|                                                                                                    | número exato |
| Clonezilla – Opensource Clone System (OCS)   Modo: broadcast  <br>Quantos clientes para restaurar ? | de maquinas  |
| <pre>1</pre>                                                                                        | onde será    |
|                                                                                                    | instalado o  |
|                                                                                                    | sistema.     |
|                                                                                                    |              |
|                                                                                                    |              |

#### run/live-filesystem.squashfs -> /run/live-filesystem.squashfs ->

ppend the Clonezilla Live config in /tftpboot/nbi\_img/pxelinux.cfg/default... ppend the Clonezilla Live config in /tftpboot/nbi\_img/grub-efi.cfg/grub.cfg...

urn off all MENU DEFAULT in /tftpboot/nbi\_img/pxelinux.cfg/default... ake "Clonezilla-live" as default label in /tftpboot/nbi\_img/pxelinux.cfg/default. he MENU LABEL is "Clonezilla live lite client: restore multilaserfinal-img" he MENUENTRY LABEL is "Clonezilla live lite client: restore multilaserfinal-img" odifying keyboard-layouts, locales, ocs\_daemonon, and ocs\_prerun in /tftpboot/nbi\_img/px efault if necessary...

/var/www/html/Clonezilla-live-filesystem.squashfs' -> '/run/live/medium/live/filesystem. S\_ Na\_próxima vez voré pode executar este comando diretamente:

cs-live-feed-img -cbm netboot -dm start-new-dhcpd -lscm massive-deployment -mdst from-im -e1 auto -e2 -r -x -j2 ≼sc0 -p poweroff -md broadcast --clients-to-wait 1 start multilas sda

ste comando também será salvo com este nome de arquivo para uso posterior se necessário: ve-feed-img-2020-05-02-20-06

\*\*\*\*

ngora configure as máquinas clientes para iniciar com PXE ou Etherboot (visite http://drb mais detalhes). Depois, inicie esses clientes para que a imagem possa ser restaurada nele se você deseja inicializar máquinas clientes com unidade CD ou pendrive:

agora inicialize os clientes com a mesma versão do Clonezilla live, execute "sudo ocs—liv siga o assistente para configurar sua rede e atribua o servidor como: 192.168.169.250 Se você deseja inicializar o Clonezilla live no modo autônomo, pode atribuir essas opções tros de inicialização: locales=en\_US.UTF-8 keyboard–layouts=us ocs\_líve\_run="ocs-live-get 8.169.250"

agona aguardando a conexão dos clientes...

Todos os clientes finalizaram as tarefas de restauração? //NOTA// NÃO RESPONDA "y" SE NEM \_IENTES TIVEREM FINALIZADOS AS TAREFAS. Pode encerrar os serviços necessários para restaur [y/N]

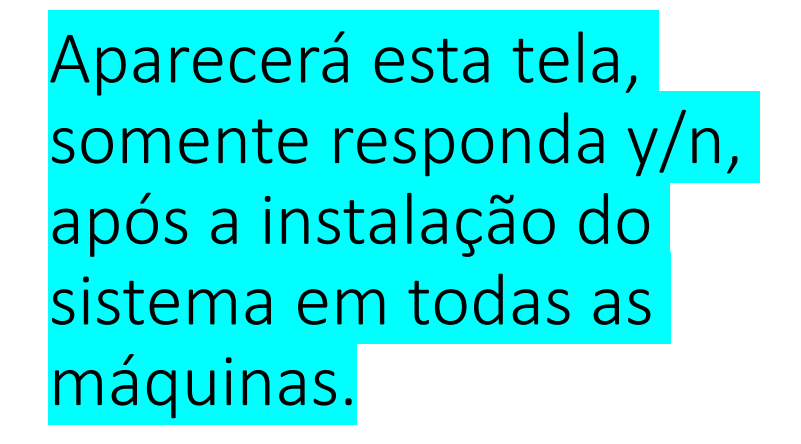

Esta tela aguarda a conexão dos outros netbooks que serão formatados

Não aperte em nada até o final do processo.

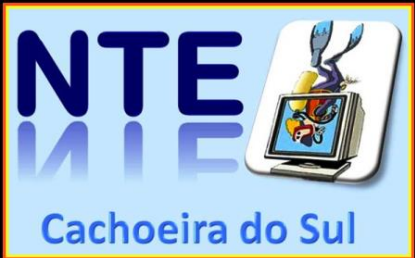

# Indo para os netbooks a ser instalado o sistema:

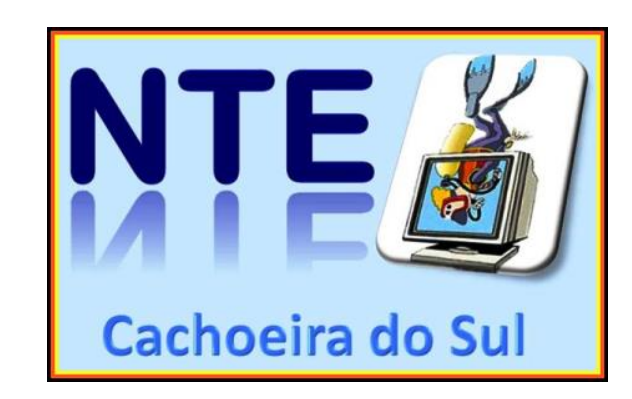

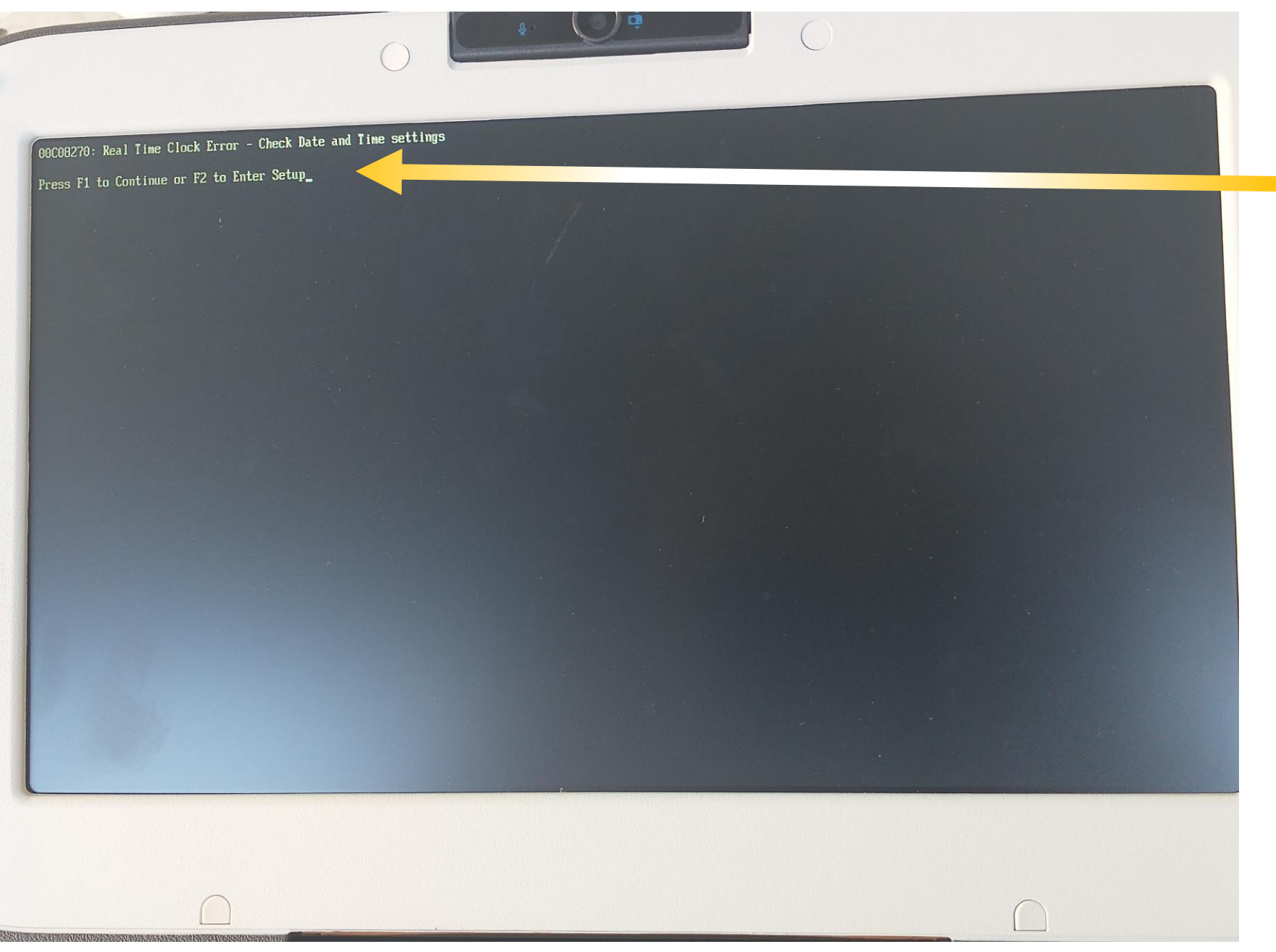

Aperte F2 ou Delete para entrar na Bios

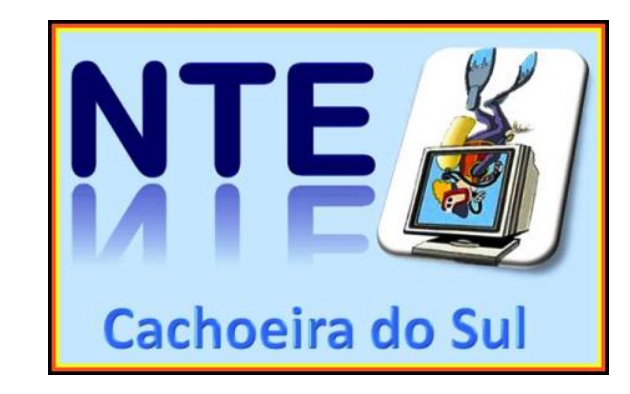

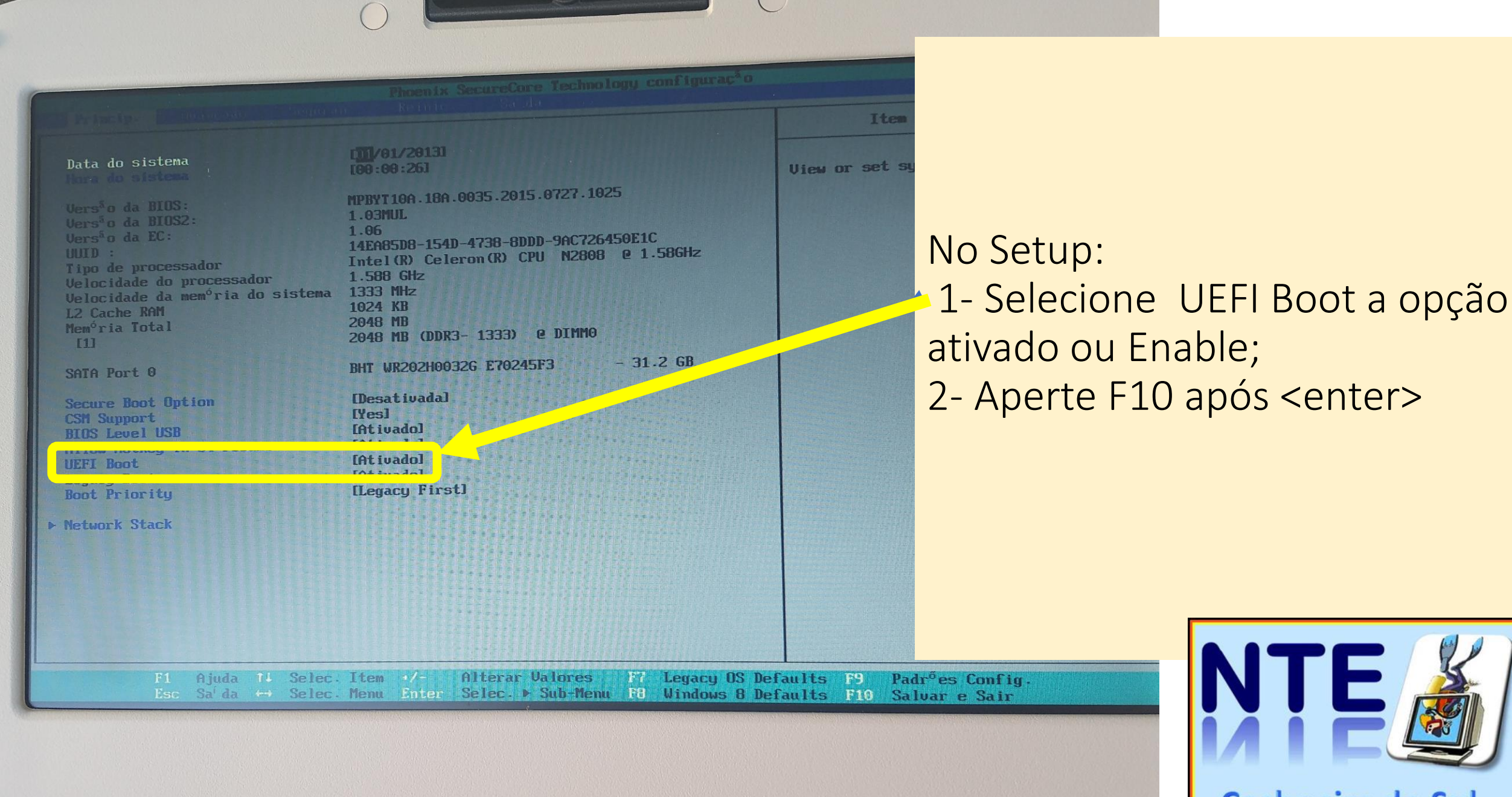

**Cachoeira do Sul** 

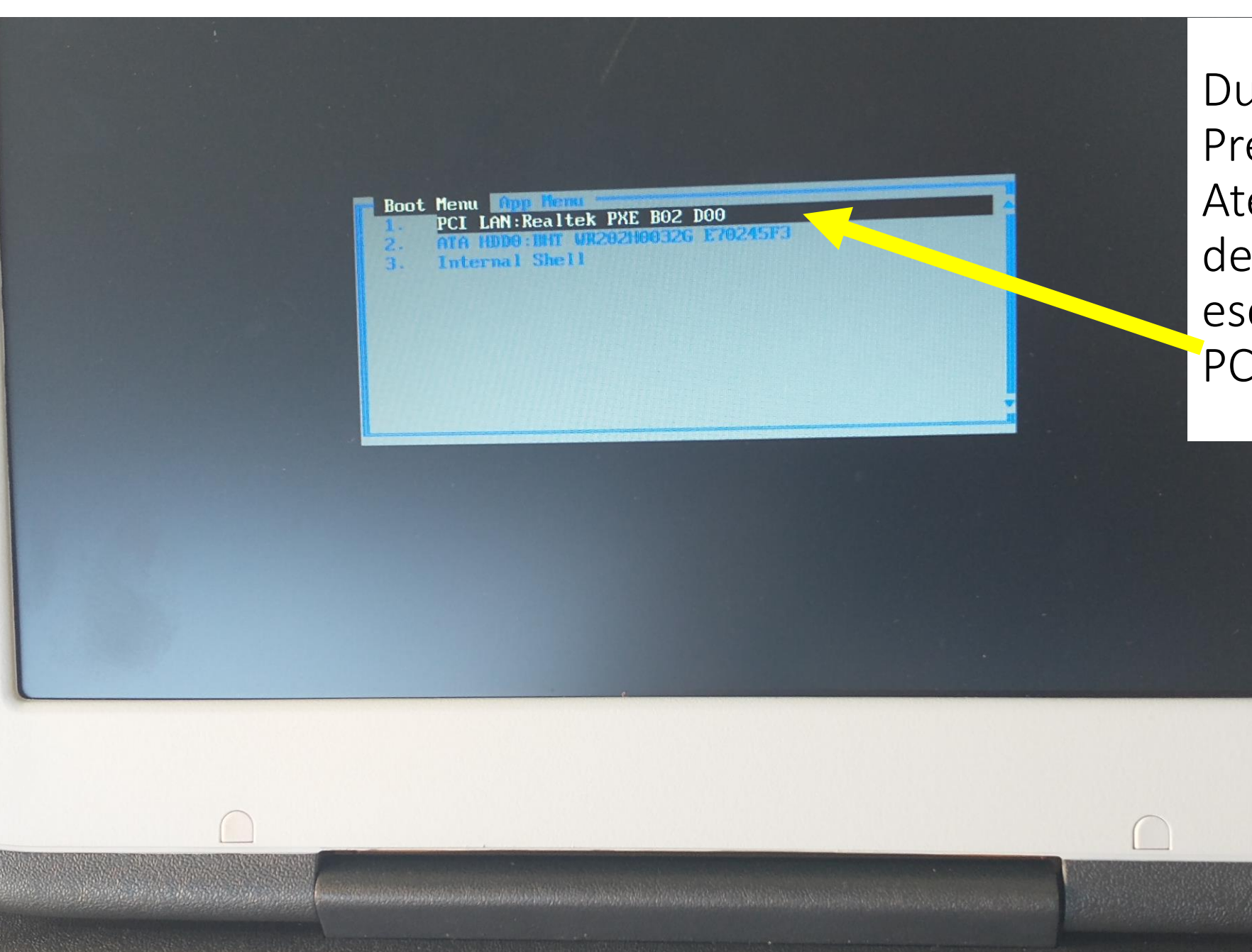

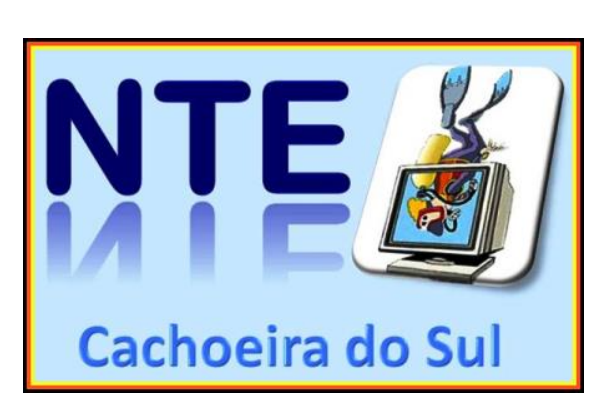

Durante a inicialização Pressione <F11> Até aparecer a opção de Boot Menu e escolha a Inicialização PCI

## Quando inicializar o sistema nos nets aparecerão as telas (não precisa teclar em nada)

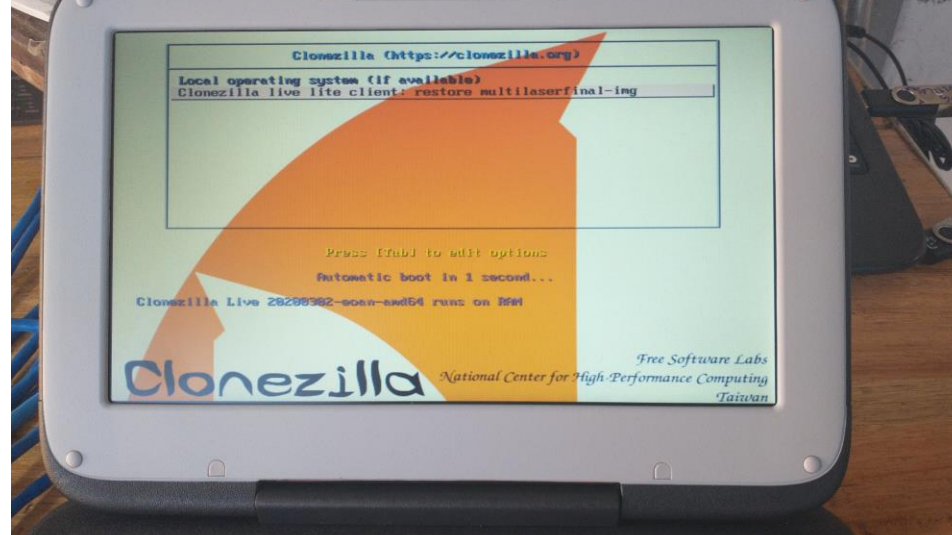

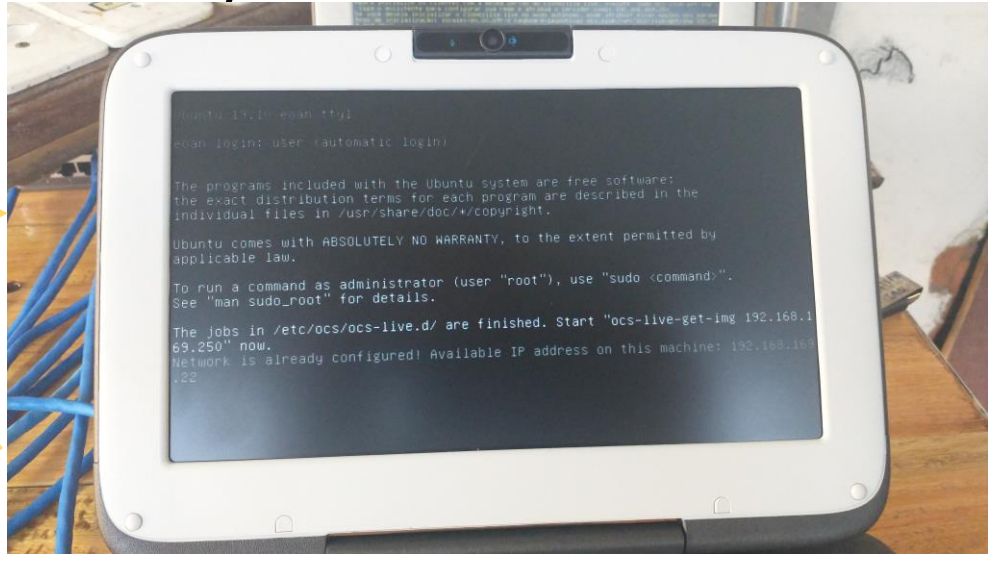

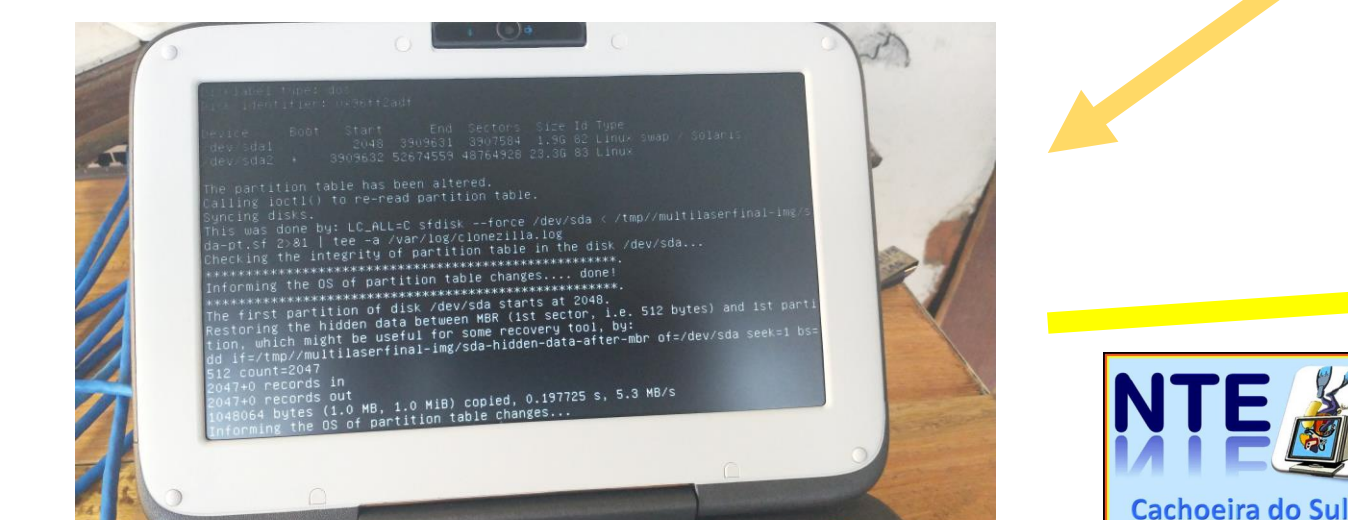

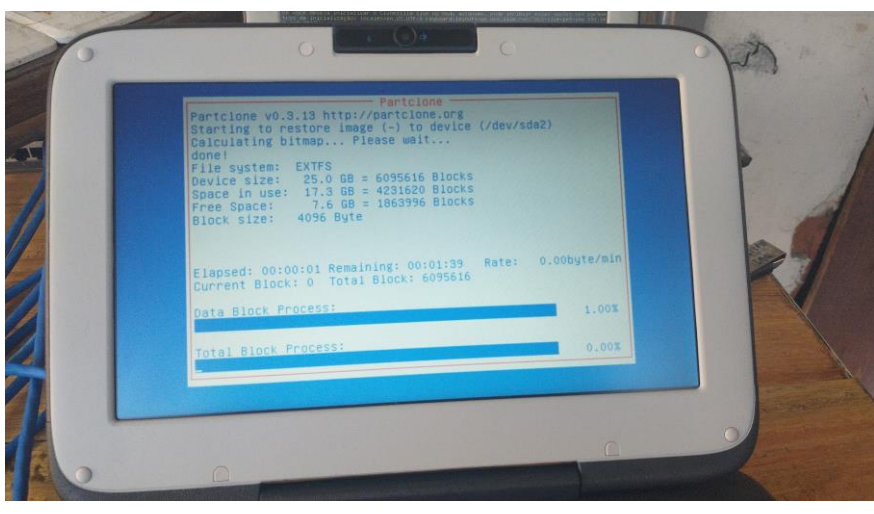

#### Bom trabalho a todos....

Qualquer dúvida <u>marui-ssantos@educar.rs.gov.br</u> <u>marui-santos@seduc.rs.gov.br</u> Whatsapp: (51)98434-1673

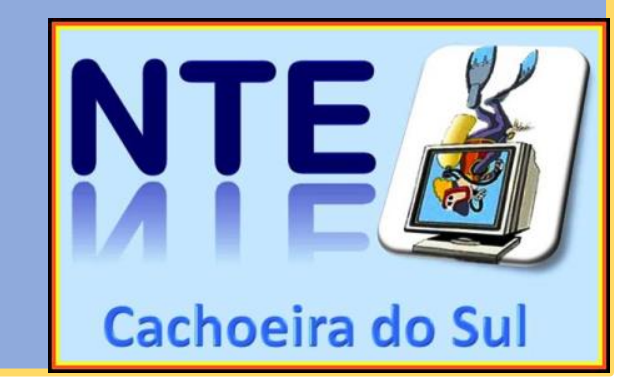